# TCL SERVICE MANUAL

#### 32S6500S/RT41PB-AG

| 1.  | Caution                                              |
|-----|------------------------------------------------------|
| 2.  | specification                                        |
| 3.  | Alignment Procedure ·····                            |
| 4.  | Block diagram                                        |
| 5.  | Scheme Diagram ·····                                 |
| 6.  | Troubleshooting                                      |
| 90' | ''Gzrmfg'ftcylpi000000000000000000000000000000000000 |

This m anual is the l atest at the time of printing, and does not include the modification which may be made after the printing, by the constant improvement of product

# 1. CAUTION

#### CAUTION:

Use of controls, adjustments or procedures other than those specified herein may result in hazardous radiation exposure.

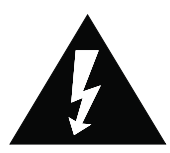

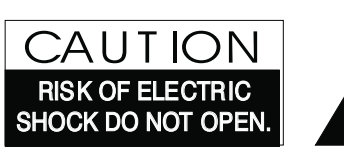

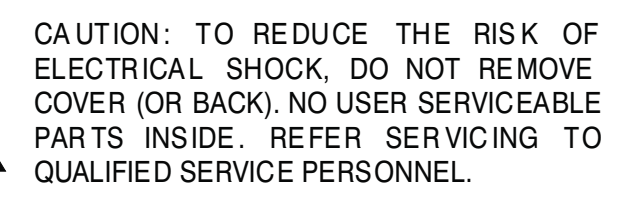

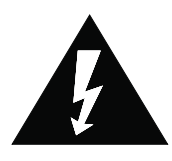

The lighting flash with arrowhead symbol, with an equilateral triangle is intended to alert the user to the presence of uninsulated "dangerous voltage" within the product's enclosure that may be of sufficient magnitude to constitute a risk of electric shock to the person.

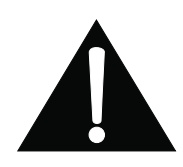

The exclamation point within an equilateral triangle is intended to alert the user to the presence of important operating and maintenance (servicing) instructions in the literature accompanying the appliance.

#### WARNING: TO REDUCE RISK OF FIRE OR ELECTRIC SHOCK, DO NOT EXPOSE THIS APPLIANCE TO RAIN OR MOISTURE.

# **IMPORTANT SAFETY INSTRUCTIONS**

#### CAUTION:

Read all of these instructions. Save these instructions for later use. Follo w all Warnings and Instructions marked on the audio equipment.

- 1. Read Instructions-All the safety and operating instructions should be read before the productis operated.
- 2. Retain Instructions- The safety and operating instructions should be retained for future reference.
- 3. Heed Warnings- All warnings on the product and in the operating instructions should be adhered to.
- 4. Follow Instructions- All operating and use instructions should be followed.

# FOR YOUR PERSONAL SAFETY

- 1. When the power cord or plug is damaged or frayed, unplug this television set from the wall outlet and refer servicing to qualified service personnel.
- 2. Do not overload wall outlets and extension cords as this can result in fire or electric shock.
- 3. Do not allow anything to rest on or roll over the power cord, and do not place the TV where power cord is subject to traffic or abuse. This may result in a shock or fire hazard.
- 4. Do not attempt to service this television set yourself as opening or removing covers may expose you to dangerous voltage or other hazards. Refer all servicing to qualified service personnel.
- 5. Never push objects of any kind into this television set through cabinet slots as they may touch dangerous voltage points or short out parts that could result in a fire or electric shock. Never spill liquid of any kind on the television set.
- 6. If the television set has been dropped or the cabinet has been damaged, unplug this television set from the wall outlet and refer servicing to qualified service personnel.
- 7. If liquid has been spilled into the television set, unplug this television set from the wall outlet and refer servicing to qualified service personnel.
- 8. Do not subject your television set to impact of any kind. Be particularly careful not to damage the picture tube surface.
- 9. Unplug this television set from the wall outlet before cleaning. Do not use liquid cleaners or aerosol cleaners. Use a damp cloth for cleaning.
- 10.1. Do not place this television set on an unstable cart, stand, or table. The television set may fall, causing serious injury to a child or an adult, and serious damage to the appliance. Use only with a cart or stand recommended by the manufacturer, or sold with the television set. Wall or shelf mounting should follow the manufacturer's instructions, and should use a mounting kit approved by the manufacturer.
- 10.2. An appliance and cart combination should be moved with care. Quick stops, excessive force, and uneven surfaces may cause the appliance and cart combination to overturn.

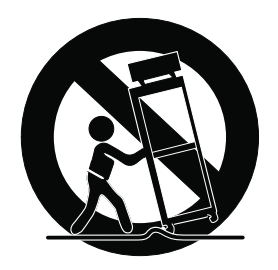

# **PROTECTION AND LOCATION OF YOUR SET**

- 11. Do not use this television set near water ... for example, near a bathtub, washbowl, kitchen sink, or laundry tub, in a wet basement, or near a swimming pool, etc.
  - Never expose the set to rain or water. If the set has been exposed to rain or water, unplug the set from the wall
    outlet and refer servicing to qualified service personnel.
- 12. Choose a place where light (artificial or sunlight) does not shine directly on the screen.
- 13. Avoid dusty places, since piling up of dust inside TV chassis may cause failure of the set when high humidity persists.
- 14. The set has slots, or openings in the cabinet for ventilation purposes, to provide reliable operation of the receiver, to protect it from overheating. These openings must not be blocked or covered.
  - Never cover the slots or openings with cloth or other material.
  - Never block the bottom ventilation slots of the set by placing it on a bed, sofa, rug, etc.
  - Never place the set near or over a radiator or heat register.
    - Never place the set in a "built-in" enclosure, unless proper ventilation is provided.

### **PROTECTION AND LOCATION OF YOUR SET**

15.1. If an outside antenna is connected to the television set, be sure the antenna system is grounded so as to provide some protection against voltage surges and built up static charges, Section 810 of the National Electrical Code, NFPA No. 70-1975, provides information with respect to proper grounding of the mast and supporting structure, grounding of the lead-in wire to an antenna discharge unit, size of grounding conductors, location of antenna discharge unit, connection to grounding electrode, and requirements for the grounding electrode.

#### EXAMPLE OF ANTENNA GROUNDING AS PER NATIONAL ELECTRICAL CODE INSTRUCTIONS

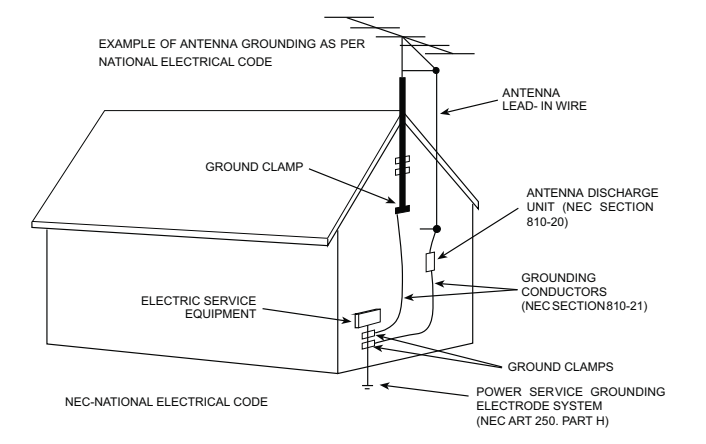

15.2. Note to CATV system installer : (Only for the television set with CATV reception)

This reminder is provided to call the CATV system installer's attention to Article 820-40 of the NEC that provides guidelines for proper grounding and, in particular, specifies that the cable ground shall be connected to the grounding system of the building, as close to the point of cable entry as practical.

- 16. An outside antenna system should not be located in the vicinity of overhead power lines or other electric lights or power circuits, or where it can fall into such power lines or circuits. When installing an outside antenna system, extreme care should be taken to keep from touching such power lines or circuits as contact with them might be fatal.
- 17. For added protection for this television set during a lightning storm, or when it is left unattended and unused for long periods of time, unplug it from the wall outlet and disconnect the antenna. This will prevent damage due to lightning and power-line surges.

# **OPERATION OF YOUR SET**

- 18. This television set should be operated only from the type of power source indicated on the marking label. If you are not sure of the type of power supply at your home, consult your television dealer or local power company. For television sets designed to operate from battery power, refer to the operating instructions.
- 19. If the television set does not operate normally by following the operating instructions, unplug this television set from the wall outlet and refer servicing to qualified service personnel. Adjust only those controls that are covered in the operating instructions as improper adjustment of other controls may result in damage and will often require extensive work by a qualified technician to restore the television set to normal operation.
- 20. When going on a holiday : If your television set is to remain unused for a period of time, for instance, when you go on a holiday, turn the television set "off" and unplug the television set from the wall outlet.

## IF THE SET DOES NOT OPERATE PROPERLY

- 21. If you are unable to restore normal operation by following the detailed procedure in your operating instructions, do not attempt any further adjustment. Unplug the set and call your dealer or service technician.
- 22. Whenever the television set is damaged or fails, or a distinct change in performance indicates a need for service, unplug the set and have it checked by a professional service technician.
- 23. It is normal for some TV sets to make occasional snapping or popping sounds, particularly when being turned on or off. If the snapping or popping is continuous or frequent, unplug the set and consult your dealer or service technician.

### FOR SERVICE AND MODIFICATION

- 24. Do not use attachments not recommended by the television set manufacturer as they may cause hazards.
- 25. When replacement parts are required, be sure the service technician has used replacement parts specified by the manufacturer that have the same characteristics as the original part. Unauthorized substitutions may result in fire, electric shock, or other hazards.
- 26. Upon completion of any service or repairs to the television set, ask the service technician to perform routine safety checks to determine that the television is in safe operating condition.

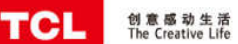

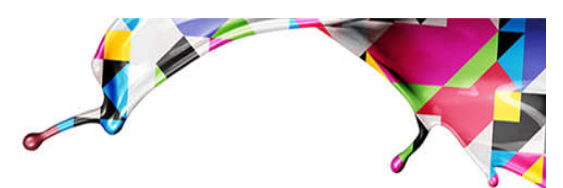

#### PRODUCT SPECIFICATION RELEASE Model: 32S6500S/RT41PB-AG/CJ9W02

Version: 1.1 Issued on: 2018-09-13

| <b>Basic Information</b>    |                                                                 |  |
|-----------------------------|-----------------------------------------------------------------|--|
| Product Type                | Google Android TVLED HD DTV                                     |  |
| Chassis Platform            | RT41PB-AG (SOC: RTD2841SAA)                                     |  |
| CPU                         | CA53*4 64bit                                                    |  |
| GPU                         | Mali470x2                                                       |  |
| OS                          | Android O, Certified by Google Android TV                       |  |
| Storage                     | 8G Byte eMMC Memory                                             |  |
| UI Style                    | Google Android TV UI & TCL TV+ 3.x UI                           |  |
| Launcher Homepages Show     | Featured Apps, Source, Apps, Settings, etc.                     |  |
| OSD Language                | English, Spanish (Latin America), Portuguese (Latin<br>America) |  |
| TV System                   | ATV: PAL-N, PAL-M, NTSC-M                                       |  |
| TV Oystelli                 | DTV: ISDB-T                                                     |  |
| AV System                   | PAL, NTSC                                                       |  |
| HDMI & HDCP Version         | HDMI1.4b, HDCP1.4                                               |  |
| HDR                         | 2K HDR10 Decoding                                               |  |
| Power Supply                | AC 100V-240V 50/60Hz                                            |  |
| Power Consumption (TV On)   | 50W                                                             |  |
| Power Consumption (Standby) | < 0.5W                                                          |  |
| ECO Energy Efficiency       | Yes                                                             |  |
| Cartification               | CB, Dolby Audio, HDMI                                           |  |
|                             | CTS (Google Official Certification), Netflix                    |  |
| Internet Link               | 2.4GHz Wi-Fi 802.11 b/g/n 2T2R                                  |  |
|                             | Ethernet Network (RJ45)                                         |  |
| Bluetooth                   | Bluetooth 4.0                                                   |  |
| LED Indicator Status        | Below the middle of the frame, white in standby.                |  |
|                             | Normal, Flashing, Off                                           |  |

| Do | <b>_</b> i_ | с. | <br>-41 | _ |
|----|-------------|----|---------|---|

Mutilmedia Video/Audio Decoder

Video Format up to

USB Mouse/Key Board

| Dasie Function     |                                                      |
|--------------------|------------------------------------------------------|
| Google Voice Input | Yes, need an extra special remote control.           |
| Initial Setup      | Yes, for user setting in TV first start-up.          |
| Instant Power On   | A special standby mode for start-up in shorter time. |
| Bluetooth          | Yes, for external bluetooth speaker/soundbar.        |
| Channels Edit      | Yes, for TV channel renaming.                        |
| Input Setting      | For input source device name choice and edit.        |
| Input Method       | T-IME, Gboard, Virtual Remote Keyboard               |
| System Update      | Yes                                                  |
| T-Link (CEC)       | Yes                                                  |
| Teletext           | No                                                   |
| Audio Language/MTS | Yes                                                  |
| PVR/Timeshift      | No                                                   |
| EPG                | Yes (for DTV programme only)                         |
| Closed Caption     | Yes                                                  |
| E-Sticker          | Yes                                                  |
| Parental Control   | Yes                                                  |
|                    |                                                      |

| Picture           |                                                                                                    |
|-------------------|----------------------------------------------------------------------------------------------------|
| Picture Preset    | Dynamic, Standard, Smart HDR, Sport, Movie                                                                                                    |
| Backlight         | 0~100                                                                                                    |
| Flicker-less      | On, Off                                                                                                    |
| Auto format       | On, Off                                                                                                    |
| Screen mode       | 16:9, 4:3, Cinerama, 14:9 zoom, 16:9 zoom, 16:9 zoom up                                                                                                    |
| Overscan          | On, Off                                                                                                    |
| Dynamic Backlight | Off, ECO, Brightness+                                                                                                    |
| Micro Dimming     | On, Off                                                                                                    |
| Motion Clarity    | On, Off                                                                                                    |
| Advanced Settings | Contrast, Sharpness, Color, Black level, Tint,<br>Dynamic contrast, Black stretch, Gamma, Color<br>temperature, White balance, Color space, RGB<br>mode, MPEG NR, Noise reduction |
| Picture Reset     | Yes                                                                                                    |
| USB Device Me     | edia Format                                                                                                    |
| Music             | MP3, WMA, AC3                                                                                                    |
| Picture           | JPEG, PNG, BMP, GIF                                                                                                    |

H.265, H.264, MPEG1/2/4, WMV, VC1, VP8, VP9

1920x1080@60Hz-10bit 4:4:4

Yes

| Sound                       |                                                                 |
|-----------------------------|-----------------------------------------------------------------|
| Speakers                    | Integrated speaker Box (Bottom Side)                            |
| Audio Power Output (THD=7%) | 2×5W                                                            |
| Sound Mode                  | Standard, Movie, Music, Voice, Game, Stadium, Personal          |
| Graphic EQ                  | 5 Band Adjustable Frequency (100Hz, 500Hz, 1.5KHz, 5KHz, 10KHz) |
| Sound Preset Reset          | Yes                                                             |
| TV Placement                | Desk Top, Wall Mount                                            |
| Dolby Audio                 | MS12D                                                           |
| Button Sound                | On, Off                                                         |
| Bass Boost                  | On, Off                                                         |
| Audio Only                  | Yes                                                             |
| Advanced Settings           | Balance, Auto Volume Control, SPDIF Type, SPDIF Delay           |
| Panel Specificati           | on                                                              |
| Backlight Unit              | DLED                                                            |
| Panel Supplier              | CSOT                                                            |
| Aspect Ratio                | 16:9                                                            |
| Panel Active Size (inch)    | 31.5                                                            |
| Display Resolution          | 1366×768                                                        |
| Brightness (cd/m2)          | 220 (typ.)                                                      |
| Contrast Ratio              | 3000:1 (typ.)                                                   |
| Response Time (G to G)      | 6.5ms (typ.)                                                    |
| Viewing Angle (H/V)         | 178°/178° (typ.)                                                |
| Life Time                   | 30,000hrs (typ.)                                                |
| Color                       | 16.7 Million (8bit)                                             |
| Refresh Rate                | 60Hz                                                            |

#### Terminals

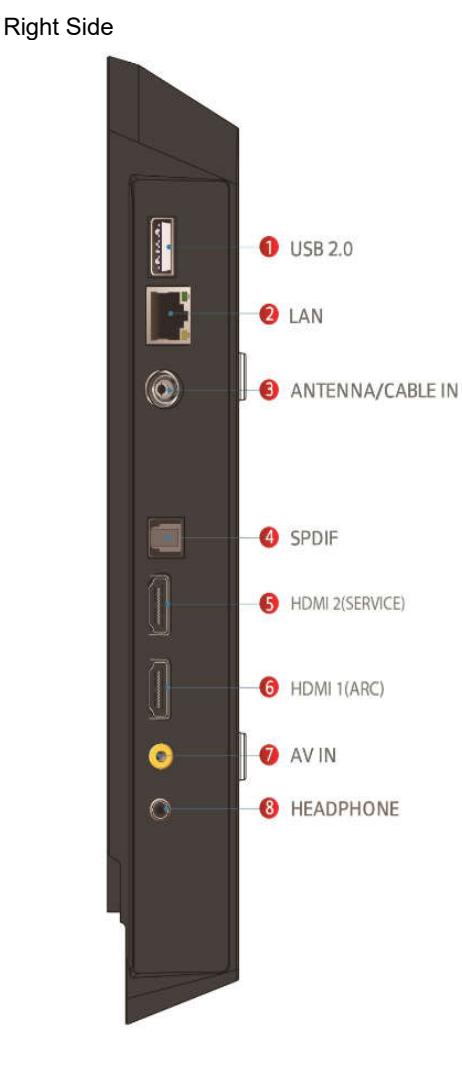

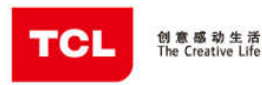

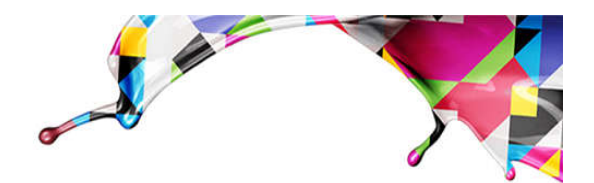

25

4

•

+

CDI ANI

i) ^

\$\lap{a}\$

OK

|| ⊨ ► ■

NETFLIX

RC802V or RC802N (with 2 batteries)

#### **Featured Application List**

| Google Play Store       | Popular apps and games.                                                                            |  |
|-------------------------|----------------------------------------------------------------------------------------------------|--|
| YouTube                 | Android TV version.                                                                                |  |
| Google Play Games       | Game platform of Google Play.                                                                      |  |
| Google Play Movies & TV | Watch Google Play Movies & TV on Android TV.                                                       |  |
| Google Cast             | To cast favorite entertainment and apps contents<br>from your phone, tablet or laptop right to TV. |  |
| Netflix                 | Watch TV shows and movies online.                                                                  |  |
| Media Center            | Video/Music play for USB device.                                                                   |  |
|                         |                                                                                                    |  |

Width=14.1

#### **Mechanical ID Picture**

Unit: mm

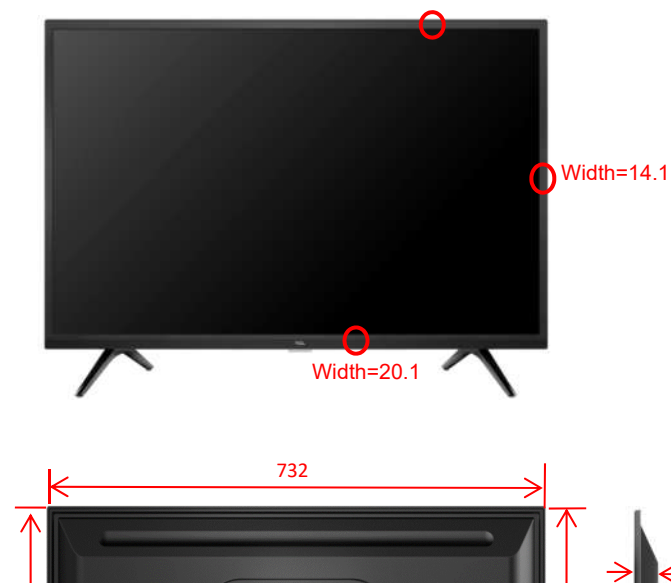

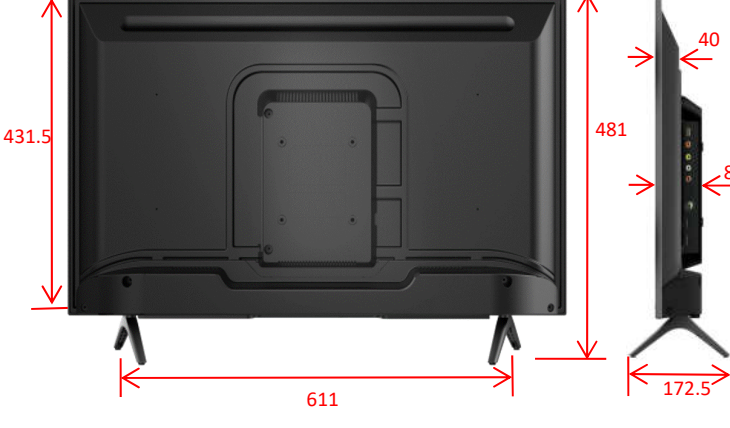

| 8       | (H) |
|---------|-----|
|         |     |
|         |     |
|         |     |
| REITCIA |     |
|         | L   |
| TCL     |     |

**Essential Accessories (Default)** 

English (Default)

Integrated Packaging

1 pcs (undetachable)

Operation Manual

Base Stand

AC Power Cord

Remote Control and Batteries

RC802V (Voice)

RC802

TCL

| Mechanical Key Specification        |                                       |  |
|-------------------------------------|---------------------------------------|--|
| Carton Dimensions LxWxH (mm)        | 800x128x520                           |  |
| Container Loading20 feet (pcs)      | 520 (w/o pallet), 504 (with pallet)   |  |
| Container Loading40 feet (pcs)      | 1080 (w/o pallet), 1080 (with pallet) |  |
| Container Loading40 feet High (pcs) | 1350 (w/o pallet), 1080 (with pallet) |  |
| Net Weight with Stand (Kg)          | 3.9                                   |  |
| Net Weight without Stand (Kg)       | 3.8                                   |  |
| Gross Weight with Packaging (Kg)    | 5                                     |  |
| Material Process                    |                                       |  |
| Finish on Front                     | Black High Gloss Molding              |  |
| Lower front Frame                   | Texture Molding                       |  |
| Finish on Back                      | Texturing Injection                   |  |
| Finish on Stand                     | High Gloss Plastic                    |  |

| Base Stand Specifications |       |  |  |
|---------------------------|-------|--|--|
| Screw Size                | M4x20 |  |  |
| Screw Length (mm)         | 20    |  |  |
| Screw Pitch (mm)          | 1.79  |  |  |
| Screw Quantity (pcs)      | 4     |  |  |

| Wall-Mount VESA      |         |  |
|----------------------|---------|--|
| VESA Mounting        | WMB231  |  |
| VESA Hole Pattern    | 100x100 |  |
| Screw Size           | M4x8    |  |
| Screw Length (mm)    | 8       |  |
| Screw Quantity (pcs) | 4       |  |

Correct specifications and appearance depend on the actual model, all specifications are subject to change without prior notice.

Drafted by: 陈宇洪

Approved by:

TCL World-Wide R&D

**FPD CENTER** 

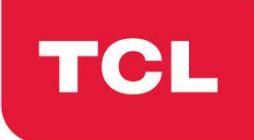

# Test & Alignment Specification (TAS) for RT2841 Series Version 0.01

| PREPARED BY : | 李建伟 邹灵敏 | DATE : <u>2018-05-15</u> |
|---------------|---------|--------------------------|
|               |         |                          |
| CHECKED BY :  |         | DATE :                   |
|               |         |                          |
| APPROVED BY : |         | DATE :                   |

#### Disclosure

The information contained in this document is proprietary to TCL SZ FPD lab and shall not be disclosed by the recipient to third persons without the written permission of the team leader or GM of R&D.

#### **Revision History**

| Version | Issue Date | Description of changes      |
|---------|------------|-----------------------------|
| V0.01   | 2018-05-15 | This is the initial version |
|         |            |                             |
|         |            |                             |
|         |            |                             |
|         |            |                             |
|         |            |                             |

These chassis are designed for European LCD TV markets Ready for IPTV. The main chip is from realtak RT2841 series with embedded Linux & Android core and supports below features matrix:

| Class     | ltem                        | RT41KT-AP          |   |       |   |
|-----------|-----------------------------|--------------------|---|-------|---|
|           | ΑΤV                         |                    |   |       |   |
|           | (PAL B/G D/K I, SECAM       | $\checkmark$       |   |       |   |
|           | B/G D/K L/L')               |                    |   |       |   |
|           |                             | DVB-1/12           |   |       |   |
|           | 1 06 MHP (1 3 broadband)    | DVB-S/S2           |   |       |   |
|           |                             | 2R(2xHDMI2 0a 4K@  |   |       |   |
|           | HDMI                        | 60Hz.YUV4:2:0)+    |   |       |   |
|           | (480i/p, 576i/p, 720p up to | 2S(2xHDMI2.0a.4K@  |   |       |   |
|           | 2160p, compliant v2.0 with  | 60Hz,YUV4:4:4,     |   |       |   |
|           | HDCP2.2)                    | 1S-MHL、1S-ARC)     |   |       |   |
|           | VGA                         | ×                  |   |       |   |
|           | VGA/DVI audio               | ×                  |   |       |   |
|           | СМР                         |                    |   |       |   |
|           | (YPbPr can support from     | ×                  |   |       |   |
|           | 480i up to 1080p, audio)    |                    |   |       |   |
| Inputs    | SCART1                      |                    |   |       |   |
| &         | (CVBS &RGB,audio,AV         | ×                  |   |       |   |
| Outputs   | OUT)                        |                    |   |       |   |
| •         | SCART2                      | N/A                |   |       |   |
|           | (CVBS &YC,audio)            |                    |   |       |   |
|           | Side AV or Back AV          | Share with CMP     |   |       |   |
|           | (CVBS,audio)                |                    |   | <br>  |   |
|           | out(CVBS audio)             | N/A                | × |       |   |
|           |                             | 1*USB2.0.          | - | <br>- | - |
|           |                             | - Picture. Video.  |   |       |   |
|           | USB thumb drive             | Audio Playback     |   |       |   |
|           |                             | - Mouse, Keyboard  |   |       |   |
|           |                             | - Hub              |   |       |   |
|           | SCART1 output               | ×                  |   |       |   |
|           | (CVBS,audio)                |                    |   | <br>  |   |
|           | SCART2 output               | N/A                |   |       |   |
|           |                             |                    |   | <br>  |   |
|           | SPDIE output                |                    |   | <br>  |   |
|           |                             |                    |   |       |   |
|           |                             | N/A                |   |       |   |
|           | Cl+                         | √                  |   |       |   |
|           | WIFI Readv                  | Built in           |   |       |   |
| Functions | DIVX                        | ×                  |   |       |   |
|           | DLNA (DMP)                  | $\checkmark$       |   |       |   |
|           |                             | Netflix, YouTube,  |   |       |   |
|           | Internet                    | HbbTV, Google Cast |   |       |   |

|           |                         | (see FDS for details) |  |  |
|-----------|-------------------------|-----------------------|--|--|
|           |                         |                       |  |  |
|           | 3D (auto, top & bottom, |                       |  |  |
|           | side by side, frame     |                       |  |  |
|           | sequencing,)            |                       |  |  |
|           | 1920x2205@24Hz          |                       |  |  |
|           | (1920x1080p x2)         | N/A                   |  |  |
| Functions | 1280x1470@50Hz          |                       |  |  |
|           | (1280x720p x2)          |                       |  |  |
|           | 1280x1470@60Hz          |                       |  |  |
|           | (1280x720p x2)          |                       |  |  |
|           | Audio Return Channel    |                       |  |  |
|           | (ARC)                   | v                     |  |  |
|           | Serial connector        | N/A                   |  |  |
| Othere    | VGA connector           | N/A                   |  |  |
|           | I2C connector of MEMC   | N//A                  |  |  |
|           | module                  | IN/A                  |  |  |

#### **IC Details & Position**

|            | Market         | RT41KT-AP             |  |
|------------|----------------|-----------------------|--|
|            | Main SW        | UF02                  |  |
|            | EMMC(8GB/16GB) | 8GB                   |  |
| IC Details | BIN image      | V8-RT41KT01-LF1V001   |  |
| &          |                | HDMI EDID and HDCP    |  |
| Position   | PIN image      | Embedded in main chip |  |
|            | Din illage     | Include in main SW    |  |
|            | MEMC software  | N/A                   |  |
|            | BIN image      |                       |  |

#### Manufacturing Connectors Pin out

ISP-UART / P15 Pin1:NC Pin2:RXD Pin3:TXD Pin4:GND

#### <u>USB to UART Bridge Adapter</u> (FT2232D chipset series)

To communicate with TV product for debugging, adjustment and soon, It's required suitable 5V Serial Interface like following snapshot (further details are described on below sections):

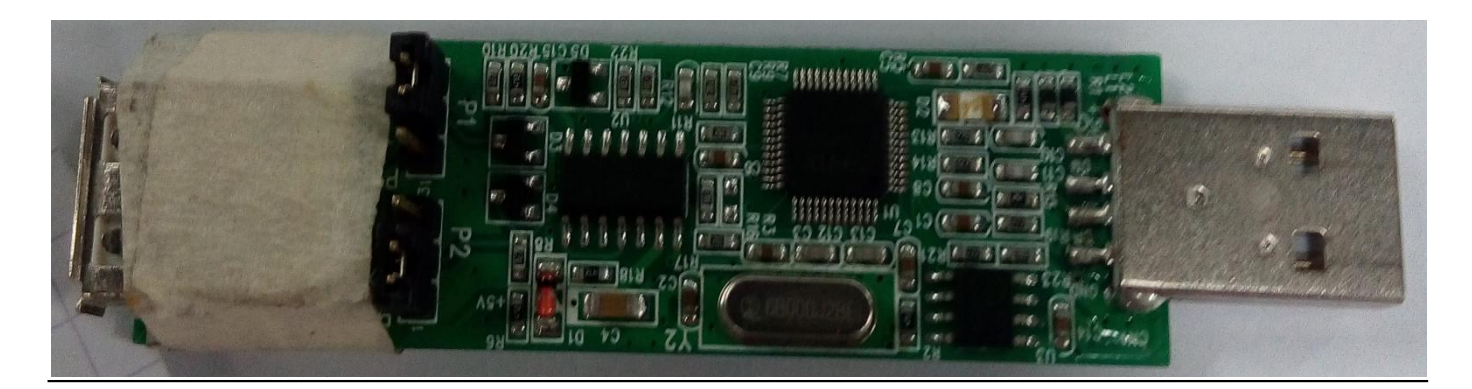

#### INFO:

All tests and measurements mentioned hereafter have to be carried out at a normal mains voltage (220 ~ 240 VAC)
 All voltages have to be measured with respect to ground, unless otherwise stated

All final tests have to be done on a complete set including LCD panel in a room with temperature of 25+/-7°C

✤ The Picture Performance assessment such as Gamma Correction and White Balance (luminance and

colortemperature) has to be performed into subdued lighted room after at least **45min** of warm-up in order to avoid any temperature drift influence (colorimetric vs. time)

#### 1. PCB/SKD Assembly: Test & Alignment

#### 1.1. Pre-Conditions and DC/DC Check

Before power-on, please check the board according to the relevant block diagram and circuit diagram, and make sure that no serious issue or mistake can destroy the board. For example, the output of DC/DC and LDO should not be shorted to ground.

Supply a suited voltage and power-on, then check the voltage according to the relevant block diagram, circuit diagram and voltage specification.

For example, check SoC voltage(AVDD3V3,DVDD3V3,VCCK\_1V0,AVDD1V0\_STB,095VM,3V3SB, etc.), DDR voltage (DDRV\_1V5,1V5M), audio amplifier voltage(24V AMP\_VCC),etc...

Measurements should fulfill specification within ±5% tolerances.

Note1: See enclosed circuit diagram for more details.

40-RT41K1-TEB 2HG 05-07.pdf

#### 1.2. SW Image download

Download the latest release SW from below FTP server:

- Link: \\10.120.99.200\

- Folder: \\10.120.99.200\Software\_release\Official\_Release\_SW\NPI\SW\_SQA\_Pass\Reartek\RTK 外销机芯

1.2.1 LR or PR step. ---Only test

In case of starting from blanked flash / eMMC, it's necessary to use "rtice tool" to update the SW.

#### <u>See Appendix (1)"How to upgrade Main SW using rtice tool"</u> <u>See Appendix (2)"How to upgrade Main SW using USB"</u> <u>See Appendix (3)"How to upgrade main SW using USB and RCU"</u>

#### 1.2.2 MP Step

In case of starting from blanked flash, it's necessary to write "tcl.img" file via factory copy in advance.

#### • OAD Stream(This function is not ready by SW)

To manage quicker mass reflashing on predefined DVB Channel, some licensed IBL tools ('xxx2lli.exe', 'lli2dsm.exe', dsmmerge.exe ...) from Intel byte Inc. might be necessary to create appropriate DVB SSU image. Over some predefine settings such as repeated data block insertion, null packets size, ... that are controllable in configuration file, here below are mandatory OUI entries structure to prepare DSM-CC carousel image format:

- export CUST\_OAD\_OUI 0x001C50
- export CUST\_OAD\_HW\_MODEL 0x5395
- export CUST\_OAD\_HW\_VERSION 0x0000
- export CUST\_OAD\_SW\_MODEL 0x0001
- export CUST\_OAD\_SW\_VERSION 0x00··

OAD reflashing is managed within 4 steps operation: multiplex detection, DVB transfer, flashing and warm-start.

#### See Appendix (4)"How to upgrade FLASH SW by OAD"

#### 1.3. UART & IR Parser

To use both UART and/or IR parser, TV has to be set in Factory mode with its USB port well connected to suitable UART device or an IR emitter device correctly facing up TV (see below "section 2.0 - Product Assembly" how to activate "Factory key").

The UART parser engine is enabled by sending following command "**0xE2**" from host to TV within following presets **115200/8/n/1**.

Once initialized, "PS" caption is toggle displayed on bottom left screen ("S" like Serial).

To communicate with TV depending on SIACP revision layout implementation, you need to fulfill UART/IR commands protocol and format described on enclosed SIACP requirements document (rev. v8.31).

#### 1.4. Project ID Modification

There are different IDs stored into the eMMC depending on different Panels settings and Models features, but there's only one key branching ProjectID that includes all. So it's not recommended to modify Panel ID with Hyper terminal as other ID features may not change!

To modify ProjectID, first of all you need to enable Factory Hotkey (See below "section 2.0-Product Assembly"). After that, go through 1950 to "**Main menu**  $\rightarrow$  **Service menu**  $\rightarrow$  **8-Project ID**", then turn left or right with RCU " $\triangleleft$ / $\blacktriangleright$ " key" keys to suitable ID (Project name is dynamically refreshed). Restart TV.

#### See Appendix (5)"How to change ProjectID with RCU"

| MODEL-EU | ProjectID | PanelID | Panel Name | MODEL-EU | ProjectID | PanelID | Panel Name |
|----------|-----------|---------|------------|----------|-----------|---------|------------|
|          |           |         |            |          |           |         |            |
|          |           |         |            |          |           |         |            |
|          |           |         |            |          |           |         |            |
|          |           |         |            |          |           |         |            |
|          |           |         |            |          |           |         |            |
|          |           |         |            |          |           |         |            |

See below is the ProjectID table for reference:

|  |  | <b>_</b> |  |  |
|--|--|----------|--|--|
|  |  | <b>_</b> |  |  |
|  |  | <b>_</b> |  |  |
|  |  | <b> </b> |  |  |
|  |  | [        |  |  |
|  |  |          |  |  |

Note2:Because more and more projects will be added in the future.

#### 1.5. Functional Test

Once the boards (chassis, KB, IR, PSU...) and the panel are well interconnected, plug all external generator devices to relevant below inputs/outputs using respective test patterns format to check picture and sound quality:

| Source                                                                                                    | Test Signal                                                                | Test Pattern                                                                                                    |
|----------------------------------------------------------------------------------------------------|----------------------------------------------------------------------------|----------------------------------------------------------------------------------------------------|
| Analog /Digital Tuner<br>(VHF/UHF & CATV)                                                                                       | RF cable generator                                                         | 2D - Movie 1280x720<br>2D - Static Picture 1920x1080<br>1. Frequency Range: full band<br>2. Standard: PAL / SECAM<br>3. DVB-T/T2/C                                                                                                    |
| Satellite Tuner<br>- DiSEqC v1.0 (A, B, C, D) and Tone<br>Burst (A, B)<br>- Double LNB frequency (band change<br>by 22KHz Tone) | Compliant DVB-S/S2<br>source from generator or<br>dish antenna with switch | 2D - Movie 720x576<br>1. Frequency Range: 950MHz2150MHz<br>2. Symbol Rate Range:<br>DVB-S 130MHz (for QPSK)<br>DVB-S2 145MHz (for QPSK)<br>130MHz (for 8PSK)<br>3. LNB Voltage Range:<br>Vertical 12.85V14.2V<br>Horizontal 17.6V19.5V<br>4. 22KHz Tone Range<br>Frequency 20.5KHz23.5KHz<br>Amplitude 400mV900mV<br>Current ≥400mA |
| SPDIF                                                                                                    | Audio Amplifier                                                            | PCM or Dolby D+                                                                                                    |
| PCMCIA                                                                                                    | CI CAM card adaptor                                                        | Conax, Irdeto, Viaccess,                                                                                                    |
| CMP via mini jack adaptor                                                                                                    | Chroma/Quantum Data                                                        | 1920x1080i@60Hz                                                                                                    |
| (YPbPr& Audio)                                                                                                    | generator                                                                  | Half Color & Gray bars                                                                                                    |
| AVIN share with Y,R,L                                                                                                    | Chroma/ Quantum Data                                                       | 1920x1080i@60Hz                                                                                                    |
| (CVBS &Audio)                                                                                                    | generator                                                                  | Half Color & Gray bars                                                                                                    |
| HDMI<br>(Video & Audio)                                                                                                    | with beyond HDMI 1.3 and<br>HDCP compliant DVD/BD<br>player                | 2D - Movie 1280x720i@60Hz<br>3D - Movie 1920x1080p@24Hz<br>HDMI1&2 support 4K*2K- Movie                                                                                                    |

|                                 | With HDMI 2.0 and | 3820x2160@50&60Hz(4:4:4),HDCP2.2 |
|---------------------------------|-------------------|----------------------------------|
|                                 | HDCP2.2 player    | HDMI3&4 support 4K*2K- Movie     |
|                                 |                   | 3820x2160@50&60Hz(4:2:0),HDCP2.2 |
| <b>RJ45</b><br>(LAN)            | DHCP Server       | ICMP packets echo request        |
| Headphone via mini jack adapter | RF signal         | Suitable channel                 |
| Loud Speakers / Enclosures      | RF signal         | Suitable channel                 |
|                                 |                   |                                  |
|                                 |                   |                                  |

Audio tones can be defined by the factory (ie: 1KHz & 3KHz, sweep, ...). Picture video formats can be changed by the factory according to their own standard.

#### 1.6. AD Calibration Test

As the A/D self-calibration mechanism is built-in soc, there's no any ADC to perform.

#### 1.7. DDC & EDID & T-Link Test

The E-EDID data structures are according to VESA Enhanced EDID 1.3 (and EIA/CEA-861B for HDMI). CEA Timing Extension structure has been extended to support all 3D capable timings.

All HDMI structures have their own BIN profile which are part of main SW and uploaded at power-on into soc chipset: For EDID check, it's needed to check whether the correct EDID is downloaded by checking corresponding EDID NVM Checksum or read them out to check bit by bit if it is in line with the released EDID bin file.

#### 1.8.<u>HDCP Test</u>

For HDCP compliancy, it's needed to check whether the HDCP key has been well set by connecting suitable generator.

#### 1.9.<u>CI+Key Upgrade, Activation and Test</u>

<u>See Appendix (6)</u>"How to upgrade CI Key using USB" <u>See Appendix (7)</u>"How to upgrade Widewine Key using USB" <u>See Appendix (8)</u>"How to upgrade PlayReady Key using USB"(not support at this time) <u>See Appendix (9)</u>"How to upgrade HDCP key key using USB"

#### 1.10. <u>LAN and WLAN Test(MAC address and Device/User ID codes)</u>

Here are some representative codes examples:

| Device ID                                | User ID   | MAC Address       |
|------------------------------------------|-----------|-------------------|
| 6fa0806936a0ada733262a3f8e8595d5586ce5cb | 111382090 | 00:1C:50:E2:B1:EC |

#### MAC Address Upgrade (IPv6)

MAC can be set using UART commands described on enclosed SIACP requirements (rev. v8.31).

- Writing MAC command <**0xB3**>, Data length <**6**>, Data type <**HEXA**> (see below command example from above MAC code)

<AA 0B B3 00 1C 50 E2 B1 EC 36 78>

#### See Appendix (10)"How to upgrade MAC Address using USB"

#### DeviceID (DID)

Purpose is to allow Other Network Download (OND) and further specific Services via dedicated abroad portal (UK tbc).4 At final, when TV may ask for portal connection, there'll be Device ID matching control sent by host (TV client) to ensure total integrity.

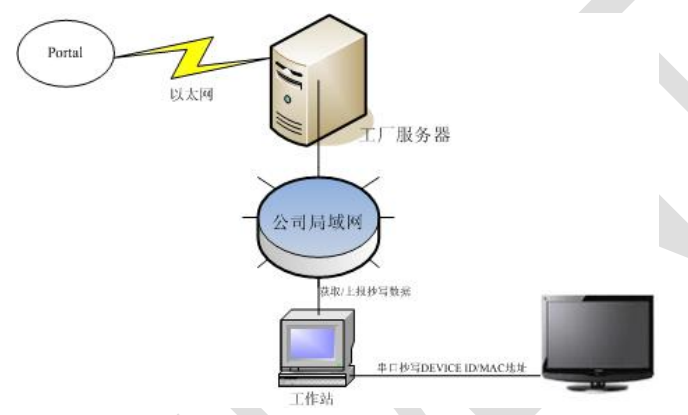

For such, specific DID (40 bytes) needs to be paired and overwritten into memory for internal client encryption. All DID and MAC codes have to be download from portal local service via suitable factory workstation LAN system. Then during production lot, it's necessary to send/write all those codes to each TV.

DID codes can only be set using UART commands described above on enclosed SIACP requirements (rev. v8.31).

- Writing Device ID command <**0xB2**>, Data length <**32**>, Data type <**ASCII**> (see below command example from above DID code)

<AA 25 B242 45 34 46 32 35 35 42 42 44 31 30 36 42 43 38 46 38 30 36 41 45 34 35 36 33 35 30 44 39 31 4648 93>

#### LAN Test

A rough LAN test can be done by connecting DHCP server to TV's RJ45 and check that IP, subnet mask, DNS, ... addresses are visible on "**User menu**→ **Network**→**Internet connection(On)**→**IP settings**". More in-depth test can be performed faster using suitable UART/IR commands following SIACP requirements. SW will internally manage Network ID (NID) flag controlling all MAC/DID/UID integrity to facilitate PA screening further.

#### See Appendix (11)"Network Connection Setup"

See Appendix (12)"How to upgrade Flash SW using Network"

Note③: It's not necessary to check video and audio from DLNA server.

#### 2. Product Assembly (PA): Test & Alignment

#### 2.1. Factory Menu & Main Menu\

#### How to Enable Factory hotkey

Follow the below steps to pop-up the Factory menu in case of "Factory hotkey" is disabled:

Enable Factory hotkey method:

Method one:

- Press RCU "MENU" key to display main menu
- Select "Settings→Picture→Advanced setting→ Contrast", Scroll down to "Contrast" item
- Press the subsequence RCU keys "9", "7", "3" and "5"
- Select "9-Sita P mode", Press RCU "◄/►" key change the values to ON

- Reboot TV

- 'Factory Hotkey' will be ON automatic.

Method two:

- Create a file named 'sita\_P' with no suffix, note the capitalization.
- Put the file 'sita\_P' into the U disk, delete all PKG and BINC files.
- Put the U disk into the TV.
- Power on TV by AC, at the same time press "power on" key which on the boardfor 10s until the TCL logo show.
- 'Factory Hotkey' will be ON automatic.

If "Factory hotkey" is enabled, just press RCU "Return" key ( 🕑) to pop-up again the Factory menu.

The status of "Factory hotkey" can be changed in "Factory menu->Factory hotkey"

Press RCU "OK/▶"key to enter the submenu.

Press RCU "Menu" key to go back to the root menu.

Press RCU "◀/▶" key to change the values.

Press RCU "OK" key run the function.

Press RCU "Exit" key exit the Factory menu.

Factory Captions Description

While "Factory hotkey" is enabled, there're some toggled display information (~2s) relative to SW, ProjectID, CI+, Network ID to facilitate 100% quick screening without accessing to whatever else menu:

MV (Main SW Version) ID (Project ID) Panel ID MEMC (FRC SW Version) MID(Internet info for factory)

| PS  |                                |
|-----|--------------------------------|
| MV: | V8-T658T01-LF1V039             |
| SV: | null                           |
| ID: | 002                            |
| Par | hellD: N/A                     |
| ME  | MC: 15                         |
| MI  | D: MAC & DID & HDCP & WIDI & C |

P (Production/Factory mode flag) / S (Factory UART Parser mode flag) / W (Warm-Up mode flag)

See Appendix (3)"Factory Menu Description"

#### How to enter Main Menu\

- Press RCU "MENU" key to display main menu
- Select "Settings→Picture→Advanced setting→ Contrast", Scroll down to "Contrast" item
- Press the subsequence RCU keys "1", "9", "5" and "0"
- Then the Main Menu\ will be displayed on the screen.

#### See Appendix(14) "Design mode Menu Description"

#### 2.2. Warm-up Test

Following TCL standard and practices, it's required minimum **15min** of **Warm-Up** that can be considered as Burn-In. Additional Aging for White Balance alignment is no more necessary due to consistent Picture Performance with Cloning usage.

First you need to enable Factory Key. After that selecting **\* Factory menu** → **WARM UP**<sup>\*</sup>, pressing RCU **\*OK**/▶ **\*** key and then leaving Factory menu by pressing **\*Exit** key. To release/disable Burn-in mode, it's just required to press **\*Menu**<sup>\*</sup> button from local keyboard. Other faster methods via UART/IR commands are available on enclosed SIACP requirements (rev. v8.31).

#### 2.3. White Balance & Automatic Gamma correction

For the white balance & automatic gamma correction, we only need do one of them based on the value of Align\_mode in PDM system or the method gave by AOE or R&D.

| Prop Name  | Description           | Value                |
|------------|-----------------------|----------------------|
| Align_mode | WB alignment or       | 0 > WB alignment     |
|            | Auto Gamma correction | 1 > Gamma correction |

The detail instruction of Align\_mode is as below table:

#### <u>White Balance alignment</u> (Golden sample)

As some color coordinates discrepancies can be noticed from panel batches to others, it may necessary to perform slight touch-up.

For Color temperature adjustment, switch TV on leading **HDMI** input where should be connected suitable generator providing following format **1280x720p@60Hz** test pattern. A 32 steps grey scale is recommended to assess relevant colorimetry tracking and low/high light saturation points.

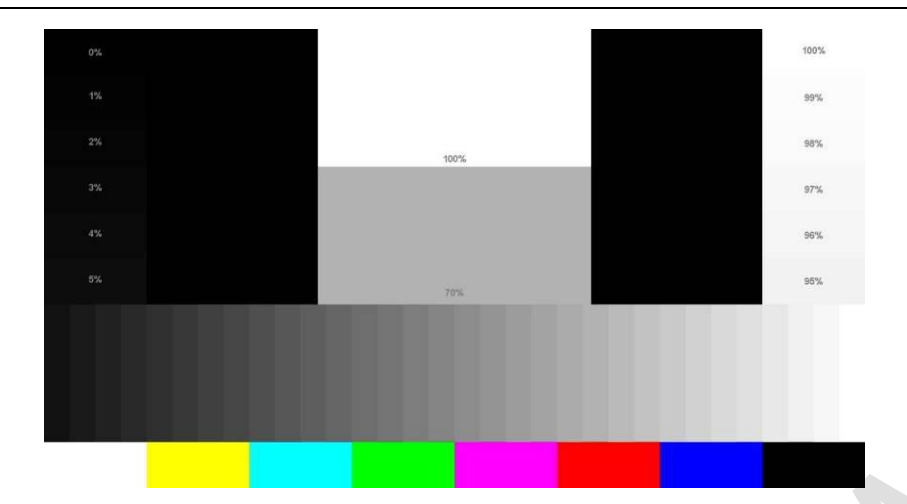

Ensure that TV's picture enhance is off.

Ensure that TV is in Factory mode to access to" White Balance" adjustment submenu.

WB Normal is the first mode which is adjusted in HDMI source, the next are HDMI warm and cool mode.

**Warm** and **Cool** Tone are relatives to **Normal** mode. WB adjust need to fix default G Gain .Offset registers needn't to be adjusted.

> "Gain" registers set need to be adjusted at 70IRE.

Note: The operation must enable factory "P" mode

#### <u>Automatic Gamma correction</u>

Gamma correction, or often simply gamma, is the name of a nonlinear operation used to encode and decode luminance or tristimulus values in video or still image systems.

You need adjust 4+3 gamma for different samples based on the color coordinates and target gamma offered by PQ engineer. So each sample can get almost the same effect as PQ golden sample. The 4+3 gamma include 4 gamma based on 4 different color temperature (cool, normal, warm1, warm2) and 3 gamma related to SDR to HDR (cool, normal, warm).

For the automatic gamma correction, we can do as below, but please refer to "Gamma correction specification (v1.00)"for detail.

•Initialize the picture, turn off dynamic backlight, dynamic contrast, and set picture mode as computer desktop mode;

- Get the color coordinates (x, y, Y) and target gamma in the PDM of the target model;

• Open the factory menu of TV, Open the tools **SIACP** and **main.vi** on the PC, connect the equipment correctly (CA310, serial port, PC, TV);

• Fill the color coordinates (x, y, Y) target gamma, error range and time-delay in the main.vi tool that made by AOE, and save it;

| GAMMA Setting<br>Coordinate set<br>cold_x col<br>0 0<br>standadr_x star<br>0 0<br>warm_x1 war<br>0 0<br>warm_x2 war<br>0 0       | 0<br>id _y cold _y<br>ndadr_y standadr_y<br>0<br>m_y1<br>warm_y<br>0<br>m_y2 | 0<br>target gamma<br>0<br>Brightness switch | error range<br>0<br>Recod Warm | 2016<br>time-delay<br>0 | 5-12-1<br>ERR |
|----------------------------------------------------------------------------------------------------|------------------------------------------------------------------------------|---------------------------------------------|--------------------------------|-------------------------|---------------|
| Coordinate set<br>cold_x col<br>0 0<br>standadr_x star<br>0 0<br>warm_x1 war<br>0 0<br>warm_x2 war<br>0 0<br>0<br>warm_x2 0<br>0 | Id_y cold_y<br>0<br>ndadr_y standadr_y<br>0<br>m_y1 warm_y<br>0<br>m_y2      | target gamma<br>0<br>Brightness switch      | error range<br>0<br>Recod Warm | time-delay<br>]0        | ERR           |
|                                                                                                    |                                                                              | Save                                        |                                |                         |               |
| SN<br>gamma Path<br>3                                                                                                    | uqu.                                                                         | r SN                                        |                                |                         |               |

• Put the probe on the middle of the panel, then run **main.vi.** The 4+3 gamma will be created and calibrated automatically and saved in the TV.

As 4+3 gamma is a new and good way for PQ especially for HDR, we need adjust it in the factory now. And if we do the 4+3 gamma, there is no need to adjust the white balance. But we need do the initial setup of white balance.

See Appendix(15)"How to do initial setup of white balance"

Note: The operation must enable factory "P" mode

#### <u>Targets and Tolerances for all inputs</u>

#### (According to company uniform LED color temperature standard of panel)

The measured and adjustable parameters should be mainly "x", "y" coordinates.

The White Balance alignment and Automatic Gamma correction should be performed using a well calibrated and contact less analyzer (ex: Minolta CA210 or CA310). The analyzer may not touch the screen surface, and measurement must be performed in a dark environment keeping the probe(s) at 90+/-2° from the panel center. The results should fulfill specification for each TV set offered by R&D and below tolerances:

| MT5658    | Panel      | Energy    | FW Min (Nits) | Pr   | eset Target | s (x, y)&CA3 | 310   | Ga     | amma        |
|-----------|------------|-----------|---------------|------|-------------|--------------|-------|--------|-------------|
| Model     | name       | Efficient | FW>Min        | Cool | Normal      | Warm         | Warm2 | Target | Error range |
| 116580006 | LVU650SD6L | Р         | 200           | 267  | 279         | 313          | 314   | 2.2    | ±0.05       |
| 00559900  | SD9W01     | D         | 300           | 276  | 287         | 329          | 351   |        |             |
|           |            |           |               |      |             |              |       |        |             |
|           |            |           |               |      |             |              |       |        |             |
|           |            |           |               |      |             |              |       |        |             |
|           |            |           |               |      |             |              |       |        |             |
|           |            |           |               |      |             |              |       |        |             |
|           |            |           |               |      |             |              |       |        |             |
|           |            |           |               |      |             |              |       |        |             |
|           |            |           |               |      |             |              |       |        |             |
|           |            |           |               |      |             |              |       |        |             |
|           |            |           |               |      |             |              |       |        |             |
|           |            |           |               |      |             |              |       |        |             |
|           |            |           |               |      |             |              |       |        |             |
|           |            |           |               |      |             |              |       |        |             |

For the 4+3 gamma the target value is 2.2 and error range is  $\pm 0.05$ .

Note④: We will add more project ID later.

*Note:* If we can do both of White Balance & Automatic Gamma correction. For some special models, please notice the information provided by Huizhou factory or PJM to choose which way to make it.

#### Cloning

Once a TV is well aligned and prepared (channels maps, volume, picture presets, ...), user can prepare golden clone image that can be copied on demand to all further TV production lot of same TV. To access cloning function, you can select "Factory menu  $\rightarrow$ USB Clone  $\rightarrow$ All / Chanel List/ EEPROM/ Users Setting", Scroll down to "TV to USB" or "USB to TV" and press RCU "OK/ $\triangleright$ " key to process. 4 BIN images can created, overwritten or read on USB stick (pen drive) depending on chosen template like following: "database\applications\database\\*\*\*.db". These files need to be used strictly with MT58SoC platform as depending on SW structure.

Other faster access methods via UART/IR command share available on enclosed SIACP requirements (rev. v8.31).

**Note**: This function is only useful on factory sita P mode. And in hotel mode, we can use it too, but only copy the information related to the hotel.

#### 2.4. High Pot. and Insulating Resistance Tests

At the end of the process, a "High Voltage" and an "Insulating Resistance" tests are required to fulfill Safety Electrical requirements (CEI 65065).

| <ul> <li><u>High Voltage Withstand</u></li> </ul> | ling requirements | Insulating Re     | sistance requirements |
|---------------------------------------------------|-------------------|-------------------|-----------------------|
| - "Voltage"                                       | ⇒3500VAC          | - "Voltage"       | ⇒500VDC               |
| - "Max Leakage Current"                           | ⇒10 mA            | - "Threshold Min" | ⇒4M Ω                 |
| - "Test Time"                                     | ⇔3 sec            | - "Test Time"     | ⇔2 sec                |

#### 2.5. SHOP-END Test

At final process stage, it's necessary to perform "**Reset shop**" before any packing to leave Factory mode and restore User default presets.

First you need to enable Factory Key. After that selecting "**Factory menu**  $\rightarrow$  **Reset Shop**", then pressing RCU "**OK/** $\triangleright$ " key. Other faster methods via UART/IR commands are available on enclosed SIACP requirements (rev. v8.31).

Note<sup>(5)</sup>: A password might be required in case of Parental Control function is locked, use default **"1234**" password or **"0423**" super password to clean-up existing ones if forgotten.

END

#### Appendix(1) "How to upgrade main SW using tool"

#### Upgrade RT2841 main SW by using RTK tool

Download boot bin "dvrboot.rescue.exe.bin.bin" &main software "Update.img" from the software route.

- > Connect UART interface to suitable manufacturing TV input connector, upgrade boot bin first to blank IC.
  - 1) Turn off your TV, and then connect the Serial Interface to USB debug port.
  - 2) open the rtice software, select the Burn page, click the icon, enter the boot burn page as shown below.

|                   | Itom         | Image file     |                        |                        |      |         |
|-------------------|--------------|----------------|------------------------|------------------------|------|---------|
| Lindbied          |              |                |                        |                        |      |         |
| ▼                 | Flash_Writer | E:\project\R12 | 841\dvrboot.rescue.exe | dvrboot.rescue.exe.bin |      |         |
|                   |              |                |                        |                        |      |         |
|                   |              |                |                        |                        | Clas | .   Cto |
|                   |              |                |                        |                        |      |         |
| Status:<br>STATUS |              |                | Pr                     | ogress                 |      |         |
| Active            |              |                | 10                     | 10%                    |      |         |
|                   |              |                |                        |                        |      |         |
|                   |              |                |                        |                        |      |         |
|                   |              |                |                        |                        |      |         |
|                   |              |                |                        |                        |      |         |
|                   |              |                |                        |                        |      |         |
|                   |              |                |                        |                        |      |         |
|                   |              |                |                        |                        |      |         |
| <                 |              |                |                        |                        |      |         |
|                   |              |                |                        |                        |      |         |
|                   |              |                |                        |                        |      |         |

3) Click the settings icon, open the settings page, and configure it as shown below.

| RS232                                                                                                    | -             | Check Sy      | ster  |
|----------------------------------------------------------------------------------------------------|---------------|---------------|-------|
| ->In this type, make sur<br>s correct!                                                                                                    | e port number | r and other s | ettir |
| Comm options                                                                                                    |               |               |       |
| СОМ4                                                                                                    |               | Change Co     | mm    |
| Set-Status Type                                                                                                    |               | Advan         | ~~~   |
| ROM Code                                                                                                    | •             | Settin        | g     |
| ІС Туре                                                                                                    |               |               |       |
| provide the second second seco | -             |               |       |
| Macarthur5                                                                                                    |               |               |       |

Connect Type select RS232;

Comm port selects the corresponding serial port;

Set-Status type option ROM Code;

IC Type Selection Macarthur5;

Then click ok.

4) Configure Burn parameters and select bootcode load path, as shown below.

| Enabled | ltem         | Image file                                    | ~ |  |
|---------|--------------|-----------------------------------------------|---|--|
| •       | Flash_Writer | E:\project\RT2841\boot\dvrboot.rescue.exe.bin |   |  |

- Status
- 5) Click the Start button to enter the boot state and the state will change to the connect state as shown below.

| atus:<br>TATUS | Progress     |  |
|----------------|--------------|--|
| nnecting       | User Cansel. |  |
|                |              |  |

6) Then power on the TV. After the connection is successful, the TV enters the upgrade state and waits for the upgrade to complete. After the upgrade is complete, the following figure shows the bootcode successfully burned.

| STATUS                                                                           | Progress |   |
|----------------------------------------------------------------------------------|----------|---|
| Burn Success!                                                                    |          |   |
| Burning to Flash<br>Burning to Flash                                             |          | ^ |
| the process of ourn tool have seen Finish<br>UARTO is burn port<br>Burn Success! |          |   |
| 2018-05-15-16:39:47                                                              |          |   |

- > Then Upgrade Main SW, Copy Main SW "Update.img" into USB stick (pen drive) root path,
- Insert USB to TV USB port, long press the "MENU/STB" button of local keyboard, and then Power on TV by AC, The light of IR will flicker, it means TV is updating SW.
- > After finish update SW, TV will reboot automatically and please remove the USB.

#### Appendix (2) "How to upgrade SW using USB"

#### Upgrade RT2841 main SW

- Copy the "Update.img" into USB stick (pen drive) root path.
- > Please delete other xxx.img files from USB stick.
- > Plug USB stick to the TV.
- > Power on TV by AC, at the same time press "power on" key for 10s, TV will update SW automatically.
- > When reflashing is successful, TV should restart automatically (about 4min).

Note®: If "upgrade" was performed, a "Welcome Setup" menu should be displayed, otherwise new SW version should be displayed into relevant Factory mode caption info or on bottom of "**Factory menu**" If the P mode is reflashing after upgrade and can not be closed, go to "**Factory menu**" and select 'Sita P mode' to ON, restart TV. Then go to "**Factory menu**" again and select 'Factory hotkey' to OFF.

#### Appendix (3)"How to upgrade SW using USB and RCU"

#### Appendix (4) "How to upgrade FLASH SW by OAD" (not support now)

#### Appendix (5) "How to change Project ID with RCU"

- Enable Factory Key (See "section 2.0-Product Assembly")
- > Process following subsequence IR codes to change project ID: 062598+ +xxx (xxx: Project ID, ex: 001)
- > If it works, the TV will restart automatically.

#### Appendix (6) "How to upgrade CI Key using USB"

- Enable Factory Key
- Create the folder named "CIKEY", change the CI key to "CIKEY\_xxx.bin" (xxx is the number), put CI key into the folder.
- > Plus the USB into the TV.
- ➢ Go to "Main menu→ Service menu→ USB Update →CI Key Upgrade ", click the right button.
- > If the toast show CI Update OK, it means burn the key success.
- > After burning, the CI key will movie to the folder CIKEY\_BACKUP.

Note: The operation must enable factory "P" mode

Note®: If unfortunately the process failed, you may need to download new CI key and repeat operation again.

#### Appendix (7) "How to upgrade Widevine Key using USB"

- Enable Factory Key
- Create the folder named "WIDEVINEKEY", change the Widevine key to "WIDEVINE\_xxx.bin"(xxx is the number), put Widevine key into the folder.
- Plus the USB into the TV.
- ➢ Go to "Main menu→ Service menu→ USB Update → Widevine Key Upgrade ", click the right button.
- > If the toast show Widevine Update OK, it means burn the key success.
- > After burning, the Widevine key will movie to the folder WIDEVINEKEY\_BACKUP.

Note: The operation must enable factory "P" mode

#### Appendix (8)"How to upgrade PlayReady Key using USB"(not support now)

#### Appendix (9)"How to upgrade HDCP key using USB"

#### HDCP

- Create the folder named "HDCP", change the HDCP key to "HDCP\_xxx.bin"(xxx is the number), put HDCP key into the folder.
- Enable Factory Key
- Plus the USB into the TV.
- ▷ Go to "Main menu → Service menu → USB Update → [HDCP] Upgrade", click the right button.
- ▶ If the toast shows HDCP Update OK, it means burn the key success.

➢ After burning, the HDCP key will movie to the folder HDCP\_BACKUP.

#### Appendix (10) "How to upgrade MAC Address using USB"

- Create the folder named "MAC", change the MAC key to "MAC\_xxx.bin"(xxx is the number), put MAC key into the folder.
- Enable Factory Key
- Plus the USB into the TV.
- ▷ Go to "Main menu → Service menu → USB Update → MAC Upgrade", click the right button.
- > If the toast show MAC Update OK, it means burn the key success.
- > After burning, the MAC key will movie to the folder MAC\_BACKUP.

Note(9): There is no this function which is only displaying.

#### Appendix (11) "Network Connection Setup"

Note<sup>(III)</sup>:You can set up your TV so that it can access the Internet through your local area network (LAN) using a wired or wireless connection.

#### **Wired Network Connection**

You can connect your TV to your LAN using cable in three ways:

- 1) Plug your TV to your LAN by connecting the LAN port on your TV to an external modem using a Cat5 cable.
- 2) Plug your TV to your LAN by connecting the LAN port on your TV to an IP Sharer which is connected to an external modem. Use Cat5 cable for the connection
- 3) Depending on how your network is configured, you may be able to plug your TV to your LAN by connecting the LAN port on your TV directly to a network wall outlet using a Cat5 cable (Note that the wall outlet is attached to a modem or router elsewhere in your house)
- Select "Menu → Network Settings → Ethernet" to check if the network has connected. If not then select "IP settings" to connect to network.

#### Wireless Network Connection

To connect your TV to your wireless network, you need a wireless router or modem and a Wireless LAN Adapter.

- Select "Menu →Network Settings→Wi-Fi→On", then it will appear the valid wireless networks near your area.
- > Select available access point and press "OK/►" to connect the TV to it.

Note (11) :

- If you select a protected access point, you will have to enter the corresponding password. Press "**OK**" on the remote control to display virtual keyboard to enable you to enter the password.

#### Network Setup

- Connect your TV and the available network with the network cable first.
- ▶ Press "Menu ?" on the remote control and select "Network Settings→Ethernet" to check if the network has

connected.

≻

- If connected, the Internet connection will display Connected. If not, If not it will display "Not Connected" and you can try to enter your IP address manually to connect the network follow below steps
  - Select "Advanced options" → "IP Settings" → "Static" by pressing "OK/ ▶" key
  - Enter the "IP address", "Gateway", "Network prefix length", "DNS1"and "DNS2"values. Use remote control digital keys to enter number sand "◄/▶" key to move from one to other field location
  - After setting all required inputs and save successful, to check the Internet connectivity again
- Select "Menu →Network Settings→Ethernet", then press "OK/▶" key to display current connection details, such as Internet connection status, IP address, MAC address etc..

#### Appendix (12) "How to upgrade Flash SW using Network" (not support now)

#### Appendix (13) "Factory Menu Description"

#### 1-Factory Hotkey submenu

| - |         | i i a    |        |                                 |
|---|---------|----------|--------|---------------------------------|
|   | ltem    | Sub-item | Value  | Note                            |
|   |         |          |        | Enable Hotkey flag by pressing  |
|   |         |          |        | "◀▶" key to have possibility to |
|   | Hotkey  |          | OFE/ON | access Factory menu with        |
|   | Tioticy |          |        | "RETURN" key ( (C)) (default is |
|   |         |          |        | disabled)                       |

**Note**: Sita P mode submenu change to ON and reboot TV for the first time to enable the Factory Hotkey submenu. **2-Warm-Up Mode** submenu

| ltem            | Sub-item | Value  | Note                               |
|-----------------|----------|--------|------------------------------------|
|                 |          |        | Enable Burning mode by pressing    |
| Burning<br>Mode |          | OFF/ON | "◀▶" key, then press "EXIT" key to |
|                 |          |        | activate it                        |
|                 |          |        | Press " <b>Menu</b> " key on local |
|                 |          |        | keyboard to exit the Burning mode  |

Note: Factory Hotkey submenu must be ON.

#### 3-Reset Shop submenu

| Item  | Sub-item | Value | Note                               |
|-------|----------|-------|------------------------------------|
|       |          |       | Press " <b>OK</b> ►" key to remove |
| Reset |          |       | Factory presets (channel Maps,     |
|       |          | >     | bargraph context) and restore      |
| Shop  |          |       | User settings. All adjustments are |
|       |          |       | not impacted!                      |

Note: Factory Hotkey submenu must be ON.

#### 4-NVM Reset submenu

| ltem      | Sub-item | Value | Note                                    |
|-----------|----------|-------|-----------------------------------------|
| Reset ALL |          | >     | Press " <b>OK</b> ▶" key to default NVM |

|  |  | according to selected Project ID |  |
|--|--|----------------------------------|--|
|  |  | (all adjustments are defaulted,  |  |
|  |  | channel Maps are cleared, Hotkey |  |
|  |  | is enabled, …)                   |  |

Note: Factory Hotkey submenu must be ON.

#### 5-Power on Mode submenu

| Item     | Sub-item | Value     | Note                                |
|----------|----------|-----------|-------------------------------------|
|          |          |           | Select starting sequence by         |
|          |          | ON        | pressing "◀▶" key                   |
| Power on |          | ON<br>STP | - ON: Force TV to start             |
| Mode     |          |           | -STB: Force TV to standby           |
|          |          | LAST      | - Last: Force TV to standby or to   |
|          |          |           | start depending on latest operation |

Note: Factory Hotkey submenu must be ON.

#### 6-USB Clone submenu

| ltem  | Sub-item              | Value          | Note                                    |
|-------|-----------------------|----------------|-----------------------------------------|
|       |                       | ALL            | Enable factory Hotkey;                  |
|       |                       | Channel list   | Press "OK" to copy USB template         |
|       | All Clotte. USB TO TV | EEPROM         | content to TV depending on              |
| USB   |                       | Users Settings | Cloning mode                            |
| Clone |                       | ALL            | Press " <b>OK</b> " to copy TV template |
|       |                       | Channel list   | context to USB depending on             |
|       | All Clotte. TV TO USD | EEPROM         | Cloning mode                            |
|       |                       | Users Settings |                                         |

#### 7-Preset Factory Channel submenu

| ltem    | Sub-item       | Value | Note                      |
|---------|----------------|-------|---------------------------|
| Preset  | Footory Area   | HZ    | Chappent the factory grad |
| Factory | Factory Area   | PL    | Choose the factory area   |
| Channel | Channel Preset |       | Preset TV Channel         |

#### 8-DeviceID Test submenu

| Item     | Sub-item | Value | Note           |
|----------|----------|-------|----------------|
| DeviceID |          |       | Test device ID |
| Test     |          | DO    | Test device ID |

#### 9-Sita P mode submenu

| ltem   | Sub-item | Value  | Note |
|--------|----------|--------|------|
| Sita P |          |        |      |
| mode   |          | UFF/UN |      |

Note (12) : A quick access to suitable submenu item can be achieved by pressing it prefixed RCU key number (ex: pressing "6" to directly highlight "USB Clone" item).

#### Appendix (14) "Design mode Menu Description"

#### - Other submenu

| Item        | Sub-item | Value       | Note                                  |  |
|-------------|----------|-------------|---------------------------------------|--|
|             |          |             | Enable TestPattern by pressing        |  |
|             |          |             | " <b>∢</b> ▶" key,                    |  |
| TestPattern |          | >           | Hold " <b>Menu</b> " key on local     |  |
|             |          |             | keyboard , select "TV" source to      |  |
|             |          |             | exit TestPattern.                     |  |
|             |          |             | Enable console by pressing " <b>\</b> |  |
| LlartEnable |          |             | key.                                  |  |
| GartEnable  |          |             | - ON: Enable print by console         |  |
|             |          |             | -OFF: Unable print by console         |  |
| ScreenPixel |          |             | Not used                              |  |
| DeviceID    |          |             | Not used                              |  |
| MAC         |          | MAC Address |                                       |  |
| SN          |          | SN          |                                       |  |
| Register    |          | Register    |                                       |  |
| Code        |          | Code        |                                       |  |
| HuanID      |          |             | Not used                              |  |
| ClientType  |          | Client Type |                                       |  |
| ReadEeprom  |          |             | Not used                              |  |
| To USB      |          |             |                                       |  |
|             |          |             | Enable Watch Dog by pressing          |  |
| Watah Dag   |          |             | " <b>∢</b> ▶" key                     |  |
| watchDog    |          | OFF/ON      | - ON: Open Watch Dog                  |  |
|             |          |             | -OFF: Close Watch Dog                 |  |
|             |          |             | Enable ADB by pressing "◀▶"           |  |
|             |          |             | key                                   |  |
|             |          | OFF/ON      | - ON: Open ADB                        |  |
|             |          |             | -OFF: Close ADB                       |  |

#### - Service menu submenu

| Item         | Sub-item | Value           | Note                        |
|--------------|----------|-----------------|-----------------------------|
| 0-Project SN |          | Project SN      |                             |
| 1-EPolisy    |          | EPolisy         |                             |
| Number       |          | Number          |                             |
| 2-Hardwarel  |          | Hardwarel       |                             |
| 2 Softwara   |          | Software        |                             |
| 3-Soliware   |          | Version         |                             |
| 4-ProjectNa  |          | Project Name    |                             |
| me           |          | i iojectivalite |                             |
| 5-frcVersion |          | Frc Version     |                             |
| 6-stbc       |          | othe version    |                             |
| version      |          | SIDC VEISION    |                             |
| 7-Bootloader |          | Bootloader      |                             |
| 8-Project ID |          | Project ID      | Factory Hotkey submenu must |

|             |                      |          | be ON.                        |  |
|-------------|----------------------|----------|-------------------------------|--|
| 9-Panel ID  |                      | Panel ID |                               |  |
|             | Main Upgrade         |          | Upgrade Main Software         |  |
|             | [HDCP] Upgrade       |          | Upgrade HDCP key              |  |
|             | [HDCP2_0] Upgrade    |          | Upgrade HDCP2.0/2.2 key       |  |
|             | [FRC_IMAGE] Upgrade  |          | Upgrade FRC                   |  |
|             | DONGLE               |          | Not used                      |  |
| 10-USB      | Upgrade[RC65]        |          |                               |  |
| Update      | DONGLE               |          | Not used                      |  |
|             | Upgrade[RC71]        |          |                               |  |
|             | MAC Upgrade          |          | Upgrade MAC Address           |  |
|             | LocalDimming Upgrade |          | Upgrade Local Dimming         |  |
|             | LocalDimming Version |          | Show Local Dimming Version    |  |
|             | CI Key Upgrade       |          | Upgrade CI Key                |  |
| 11-Nonstand |                      |          | Not used                      |  |
| ard         |                      |          |                               |  |
| 12-Non-stan |                      |          | Not used                      |  |
| dard_DTV    |                      |          | · · ·                         |  |
|             |                      |          | Enable Hotel Menu by pressing |  |
| 13-         |                      |          | "◀▶" key                      |  |
| HotelMenu   |                      |          | - ON: Enable Hotel Menu       |  |
|             |                      |          | -OFF: Unable Hotel Menu       |  |
|             |                      |          | Enable STR by pressing "◀▶"   |  |
| 14-Suspend  |                      | OFF/ON   | key                           |  |
| To Ram      |                      |          | - ON: Open STR                |  |
|             |                      |          | -OFF: Close STR               |  |

Note: Factory Hotkey submenu must be ON for item 8, item 10 and item 14

#### -Param setting submenu

| Item      | Sub-item    | Value             | Note                                       |
|-----------|-------------|-------------------|--------------------------------------------|
|           |             | ["Music","Movies" | Switch sound mode by pressing              |
|           | Sound mode  | ,"News","Standar  | " <b>◀</b> ▶" key.                         |
|           |             | d","User"]        |                                            |
|           | Balance     | [0~100]           | Adjust sound balance by pressing "◀▶" key. |
| 0 Sound   |             |                   | Enable Auto audio by pressing              |
| Sotting   | Auto audio  |                   | "◀▶" key                                   |
| Setting   | Auto audio  |                   | - ON: Enable Auto audio                    |
|           |             |                   | -OFF: Unable Auto audio                    |
|           | Sound Scene | VOL_WALL /        | Switch sound scene by                      |
|           |             | VOL_DESKTOP       | pressing "◀▶" key.                         |
|           | Svs. audio  | ["BG","DK","I","M | Switch audio format by                     |
|           | Oys_addio   | ","L"]            | pressing "◀▶" key.                         |
|           |             | SOURCE_ATV,       |                                            |
| 1-Picture |             | SOURCE_DTV,       |                                            |
|           | Source      | SOURCE_AV,        |                                            |
| Curve     |             | SOURCE_YPBPR,     |                                            |
|           |             | SOURCE_HDMI,      |                                            |

|               |               | SOURCE_VGA,    |                                            |
|---------------|---------------|----------------|--------------------------------------------|
|               |               | SOURCE_DV,     |                                            |
|               |               | SOURCE_STORAGE |                                            |
|               |               | "Brightness",  |                                            |
|               |               | "Contrast",    |                                            |
|               |               | "Saturation",  |                                            |
|               | Curve Setting | "Hue",         |                                            |
|               | _             | "Sharpness",   |                                            |
|               |               | "Backlight"    |                                            |
|               |               |                |                                            |
|               | Curve 0       |                | Adjust value of Curve by                   |
|               | Curve 25      |                | pressing "◀▶" key.                         |
|               | <br>Curve 50  |                |                                            |
|               | Curve 75      |                |                                            |
|               |               |                |                                            |
|               |               | "Standard"     | Switch picture mode by                     |
|               |               |                | processing "                               |
|               | Distura mada  | "Dynamia"      | pressing <b>T</b> key.                     |
|               | Picture mode  |                |                                            |
|               |               | IVIIIQ ,       |                                            |
| 2-Picture     |               | "User"         |                                            |
| Setting       | Brightness    | 0~100          | Adjust Brightness by pressing<br>"∢▶" key. |
|               | Contract      | 0,100          | Adjust Contrast by                         |
|               | Contrast      | 0~100          | pressing"◀▶" key.                          |
|               | Backlight     | 0~100          | Adjust Backlight by pressing"◀▶" key.      |
| 3-SSC(Spre    |               |                |                                            |
| ad Spectrum   |               |                |                                            |
| clocking)     |               |                | Not used                                   |
| Adjust        |               |                |                                            |
|               |               |                | Switch nature light mode by                |
|               | DBC_Mode      | 0~2            | pressing "◀▶" kev.                         |
|               |               |                |                                            |
|               | APL1          | 0~255          | pressing" <b>◄</b> ►" kev                  |
|               |               |                | Adjust value of ADI 1 Place                |
|               | APL1_BL       | 0~255          |                                            |
|               |               |                | Adjust value of ADI 24                     |
|               | APL2          | 0~255          | Aujust value of APL2by                     |
| 4-DBC(Dyna    |               |                | pressing" ◀ ▶ " key.                       |
| mic Backlight | BP            | 0~255          | Adjust value of BP by                      |
| Control)      |               |                | pressing"◀▶" key.                          |
|               | К             | 0~100          | Adjust value of K by                       |
|               |               |                | pressing"◀▶" key.                          |
|               |               |                | Switch DBC Print mode by                   |
|               | Print Enable  |                | pressing "◀▶" key.                         |
|               |               |                | - ON: Enable DBC Print                     |
|               |               |                | -OFF: Unable DBC Print                     |
|               |               | "OFF",         | Switch Energy saving mode                  |
|               | Energy saving | "LOW",         | by pressing "◀▶" key.                      |
|               |               |                |                                            |

|            |            | "HIGH"         |                                 |
|------------|------------|----------------|---------------------------------|
|            |            | SOURCE_ATV,    |                                 |
|            |            | SOURCE_AV,     |                                 |
|            | Sourco     | SOURCE_YPBPR,  |                                 |
|            | Source     | SOURCE_HDMI,   |                                 |
| E Overeeen |            | SOURCE_VGA,    |                                 |
| 5-Overscan |            | SOURCE_STORAGE |                                 |
|            | H Position |                |                                 |
|            | H.size     |                | Adjust value by pressing"◀▶"    |
|            | V Position |                | key.                            |
|            | V.size     |                |                                 |
| 6-WIFI     |            |                | Press "OK" on remote control to |
| CHEAK      |            |                | check if WIFI works.            |
| 7-MEMC     |            |                | Naturad                         |
| LEVEL      |            |                | Not useu                        |

#### -Hotel menu submenu

|  | Item          | Sub-item | Value            | Note                            |  |  |  |
|--|---------------|----------|------------------|---------------------------------|--|--|--|
|  |               |          |                  | Enable CH LOCK by pressing      |  |  |  |
|  | CH LOCK       |          | OFF/ON           | " <b>◀</b> ▶" key.              |  |  |  |
|  |               |          | on von           | -ON:EnableChannel scan          |  |  |  |
|  |               |          |                  | -OFF:Unable Channel scan        |  |  |  |
|  | MAX VOL       |          | 0~100            | Adjust max sound                |  |  |  |
|  |               |          | 0 100            | volbypressing "◀▶" key.         |  |  |  |
|  |               |          |                  | Enable AUTO SET by pressing     |  |  |  |
|  |               |          |                  | " <b>◀</b> ▶" key.              |  |  |  |
|  |               |          |                  | -ON:Enable set " <b>PIC</b>     |  |  |  |
|  | AUTO SET      |          | OFF/ON           | MODE", "SOUND MODE" etc.        |  |  |  |
|  |               |          |                  | -OFF:Unable set " <b>PIC</b>    |  |  |  |
|  |               |          |                  | MODE", "SOUND MODE" etc.        |  |  |  |
|  |               |          |                  | Switch preset picture mode      |  |  |  |
|  | PIC MODE      |          | "Standard"       | bypressing "◀▶" key.            |  |  |  |
|  |               |          | "Vivid"          | Option menu depend on model.ini |  |  |  |
|  |               |          | "Mild"           | with opposite Project ID.       |  |  |  |
|  |               |          | "Studio"         | Format in model.ini :           |  |  |  |
|  |               |          | "User"           | [Factory]                       |  |  |  |
|  |               |          | "Dynamic"        | PictureModePreset =             |  |  |  |
|  |               |          | "Stadium"        | STANDARD:VIVID:MILD:STUDIO:     |  |  |  |
|  |               |          | "Digital cinema" | USER:DYNAMIC:STADIUM:CINE       |  |  |  |
|  |               |          |                  | МА                              |  |  |  |
|  | SOUND<br>MODE |          | "Music"          | Switch preset sound mode        |  |  |  |
|  |               |          | "Movie"          | bypressing "◀▶" key.            |  |  |  |
|  |               |          | "News"           | Option menu depend on model.ini |  |  |  |
|  |               |          | "Standard"       | with opposite Project ID.       |  |  |  |
|  |               |          | "User"           | Format in model.ini:            |  |  |  |
|  |               |          | "Subwoofer"      | [Factory]                       |  |  |  |
|  |               |          | "Stadium"        | SoundModePreset =               |  |  |  |
|  |               |          | "Game"           | MUSIC:MOVIE:NEWS:STANDAR        |  |  |  |

| "Sport" D    |  | D:USER:SUBWOOFER:STADIUM |                                    |  |  |
|--------------|--|--------------------------|------------------------------------|--|--|
|              |  |                          | :GAME:SPORT                        |  |  |
| PRESET       |  | 0~100                    | Adjust preset sound                |  |  |
| VOL          |  | 0~100                    | volbypressing "◀▶" key.            |  |  |
|              |  | ATV                      | Switch preset sound mode           |  |  |
|              |  | DTV                      | bypressing "◀▶" key.               |  |  |
|              |  | AV1                      | Option menu depend on model.ini    |  |  |
|              |  | AV2                      | with opposite Project ID.          |  |  |
| Input procet |  | YPBPR                    | Format in model.ini:               |  |  |
| input preset |  | VGA                      | [Factory]                          |  |  |
|              |  | HDMI1                    | InputSourceList=                   |  |  |
|              |  | HDMI2                    | MUSIC:MOVIE:NEWS:STANDAR           |  |  |
|              |  | HDMI3                    | D:USER:SUBWOOFER:STADIUM           |  |  |
|              |  | HDMI4                    | :GAME:SPORT                        |  |  |
|              |  |                          | If source is ATV, start from 9001; |  |  |
| Channel      |  |                          | If source is DTV,start from 1;     |  |  |
| preset       |  |                          | Channel preset is unable while     |  |  |
|              |  |                          | source is on other situation.      |  |  |
|              |  |                          | Enable KEY LOCK by pressing        |  |  |
| KEVLOCK      |  |                          | " <b>◀</b> ▶" key.                 |  |  |
| KET LUCK     |  | OFF/ON                   | -ON:Enablelocal keyboard           |  |  |
|              |  |                          | -OFF:Unablelocal keyboard          |  |  |
|              |  |                          | Press "◀▶" key to copy data from   |  |  |
|              |  |                          | TV to USB                          |  |  |
|              |  |                          | Press "◀▶" key to copy data from   |  |  |
|              |  |                          | USB to TV                          |  |  |

#### -Reset ALL submenu

| Item      | Sub-item | Value | Note                                |  |
|-----------|----------|-------|-------------------------------------|--|
| Reset ALL |          | >     | Press">" to Reset all factory data. |  |

Note: Bofore do this operation, the Factory Hotkey submenu must be ON.

#### Appendix (15) "How to do initial setup of white balance"

Firstly, you need to enable Factory Key:

- > Press RCU "MENU" key to display main menu
- > Select "Settings → Picture → Advanced setting → Contrast", Scroll down to "Contrast" item
- Press the subsequence RCU keys "9", "7", "3" and "5"
- Select "9-Sita P mode", Press RCU "◀/▶" key change the values to ON
- Reboot TV
- 'Factory Hotkey' will be ON automatic.

Secondly, press RCU Option, Select Picture → Advanced setting → Contrast → Press RCU "1950" enter design main menu → Reset all

Done

Page 27 of 27

创意感动生活 The Creative Life TCL

# ■RT41—Chassis Block Diagram

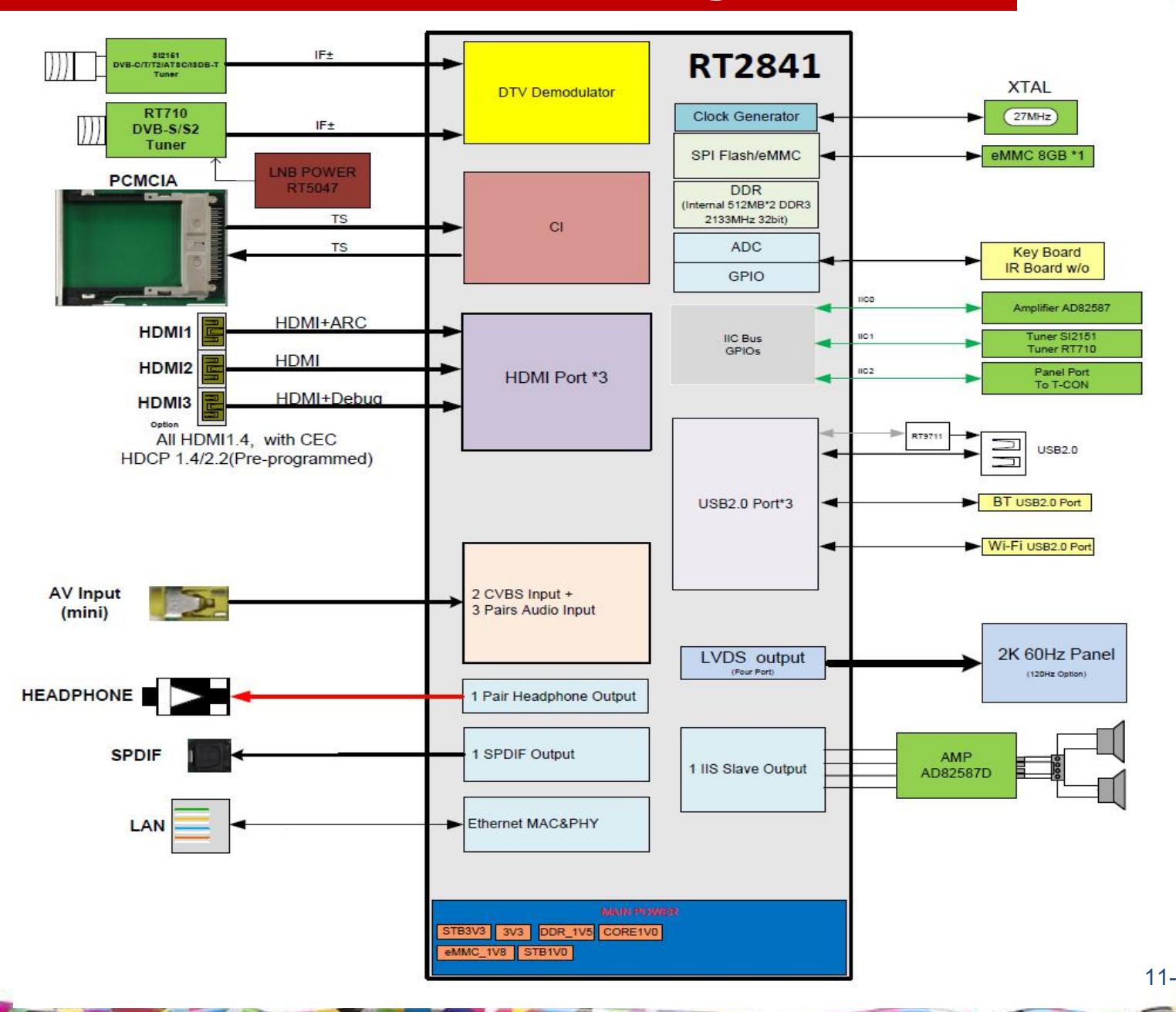

11-Oct-18 Page 8

# **POWER Circuit Diagram**

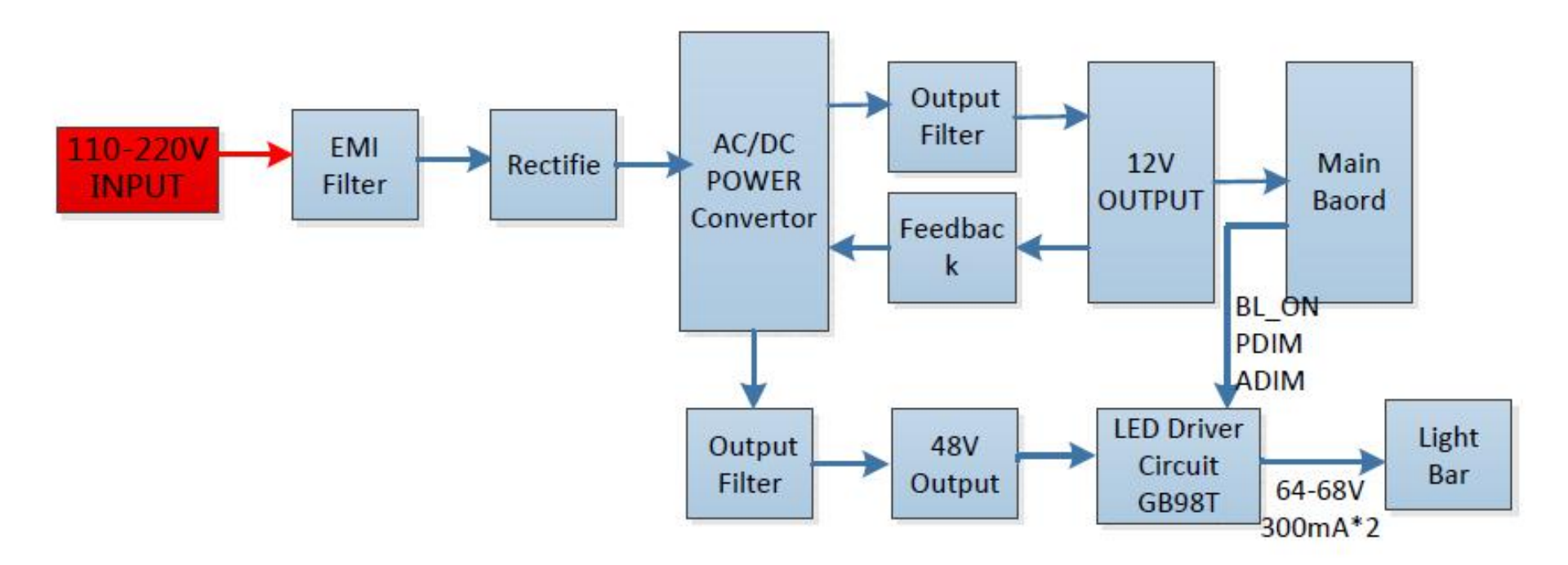

TCL

创意感动生活 The Creative Life

# **RT2841 CIRCUIT DIAGRAM**

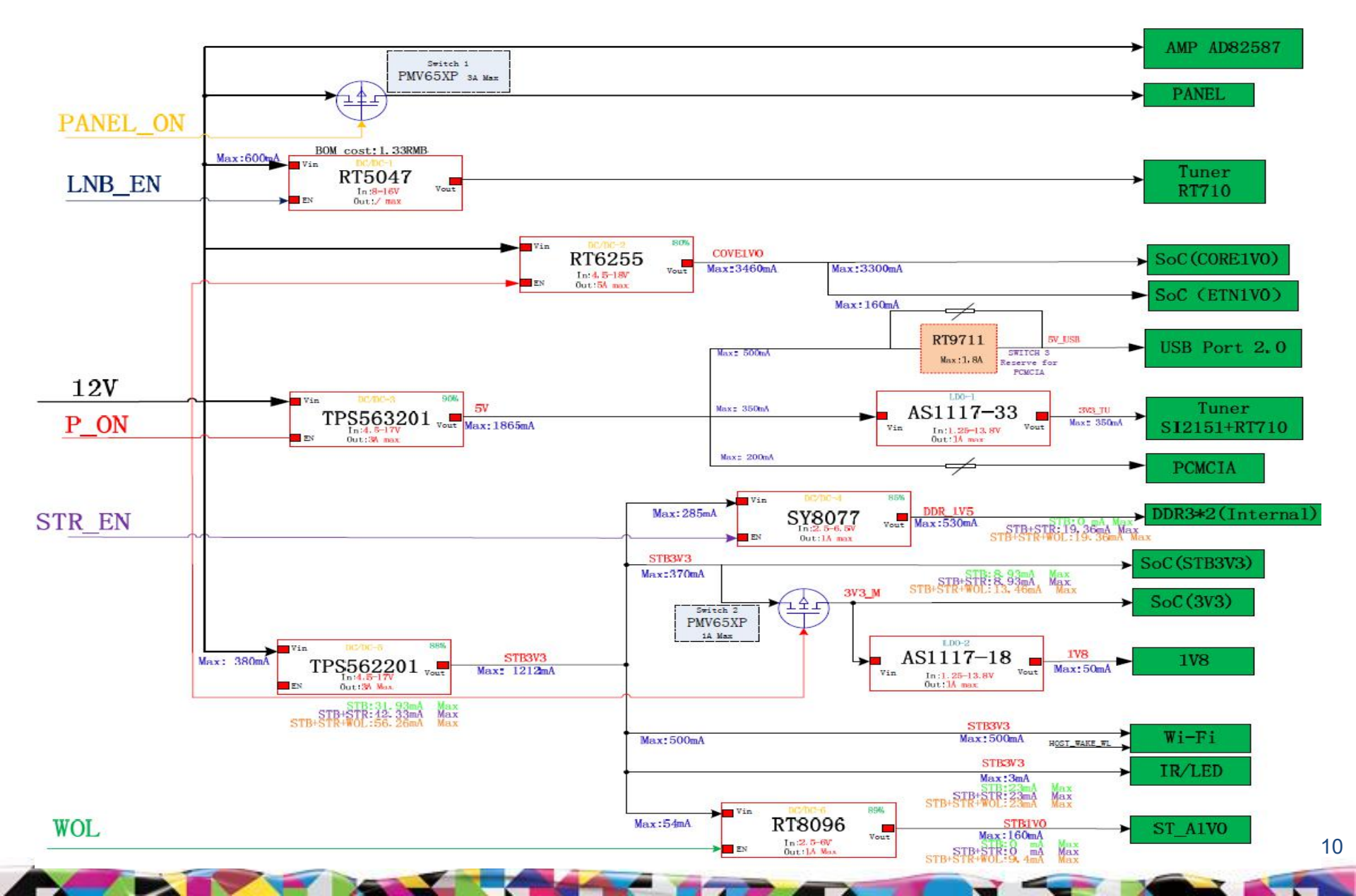

TCL

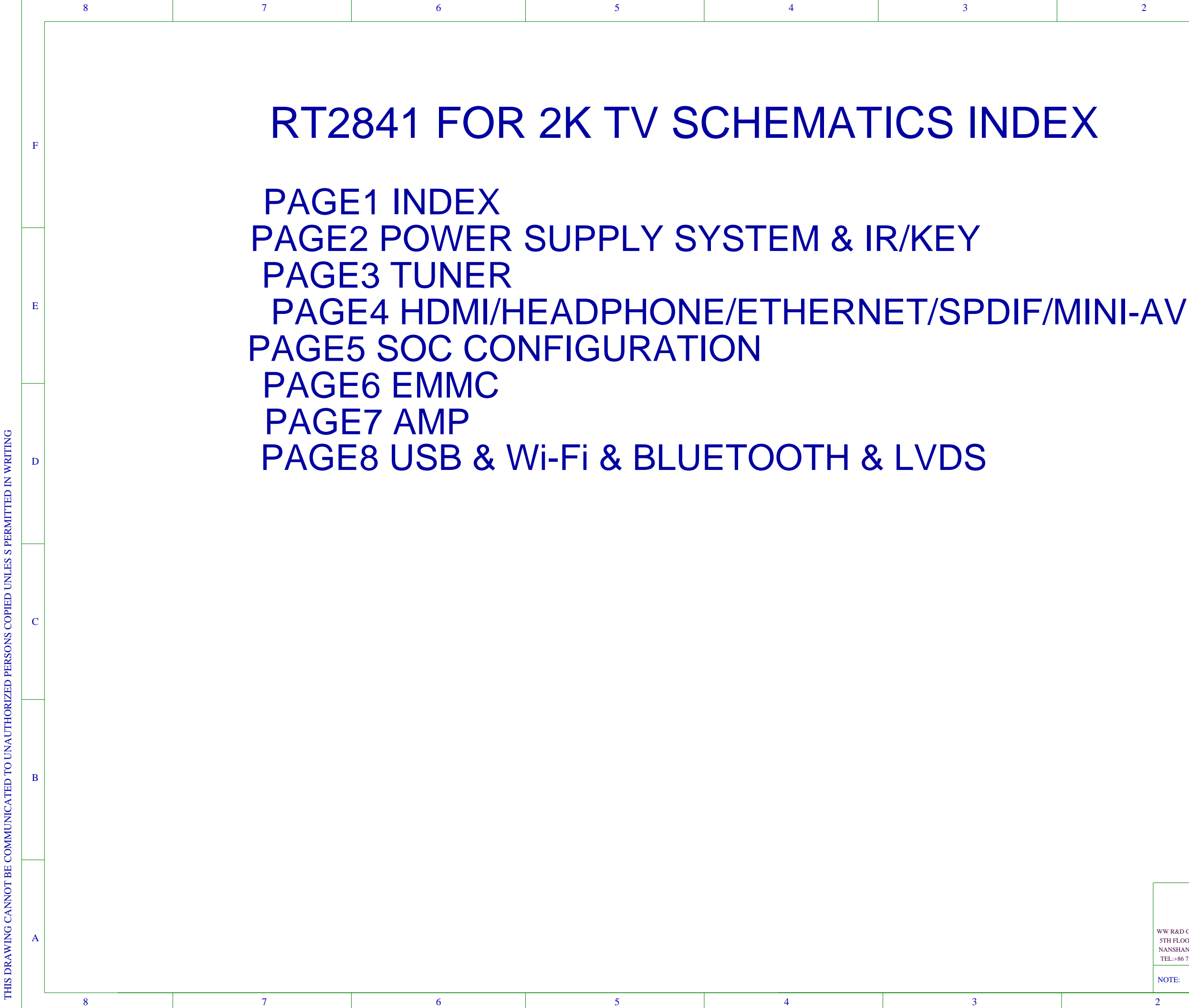

| WW R&D CENTER TCL MULTIMEDIA TECHNOLOGY HOLDING LTD.<br>5TH FLOOR.TCL BUILDING.SOUTH NANHAI ROAD<br>NANSHAN DISTRICT.SHEDZHED.GUANGDONG 518067 CHINA<br>TEL:+86 755 33312403 |          |  |  |   | A |
|----------------------------------------------------------------------------------------------------|----------|--|--|---|---|
| NOTE:                                                                                                    | PAGE: OF |  |  |   |   |
| 2                                                                                                    |          |  |  | 1 |   |

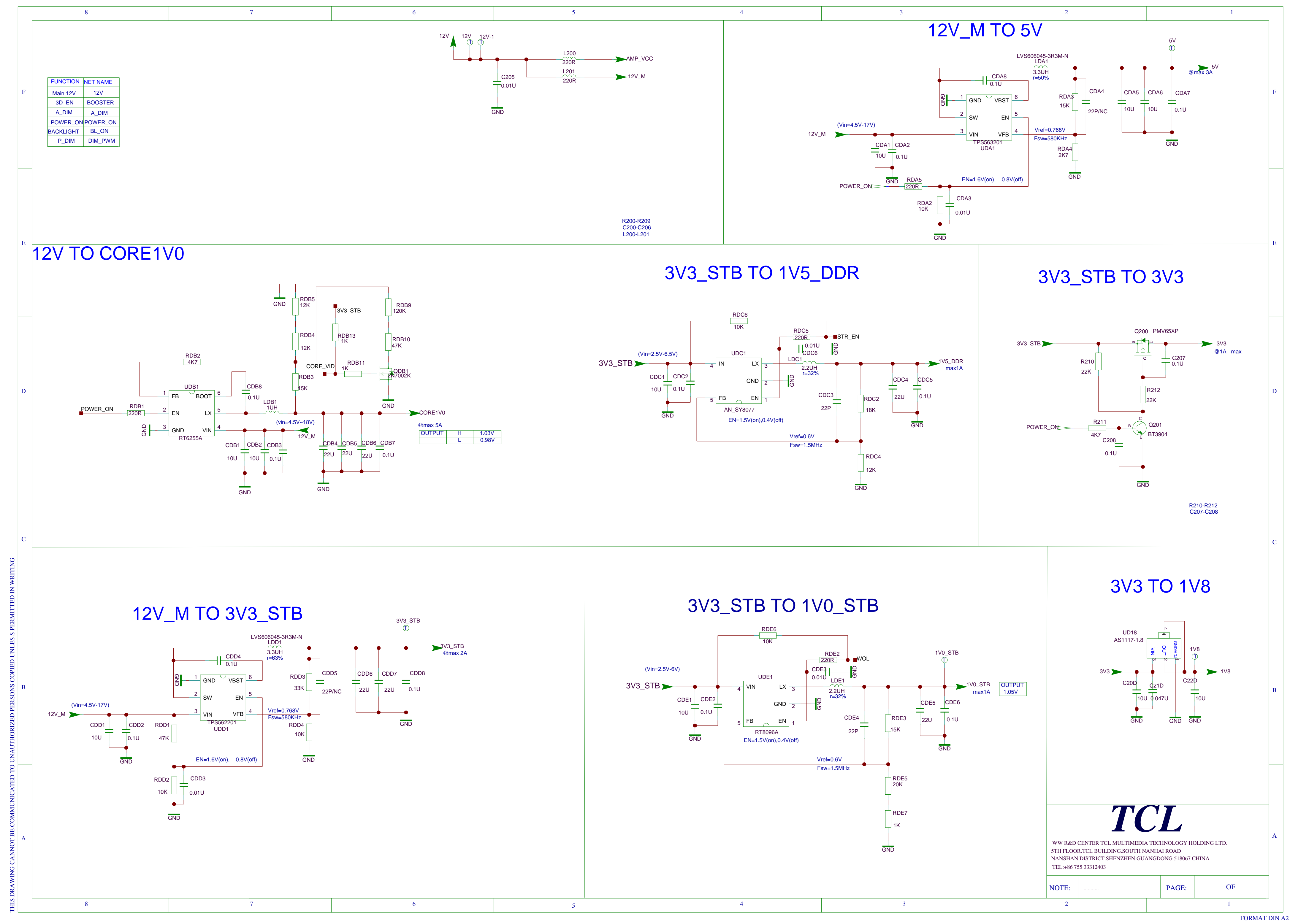

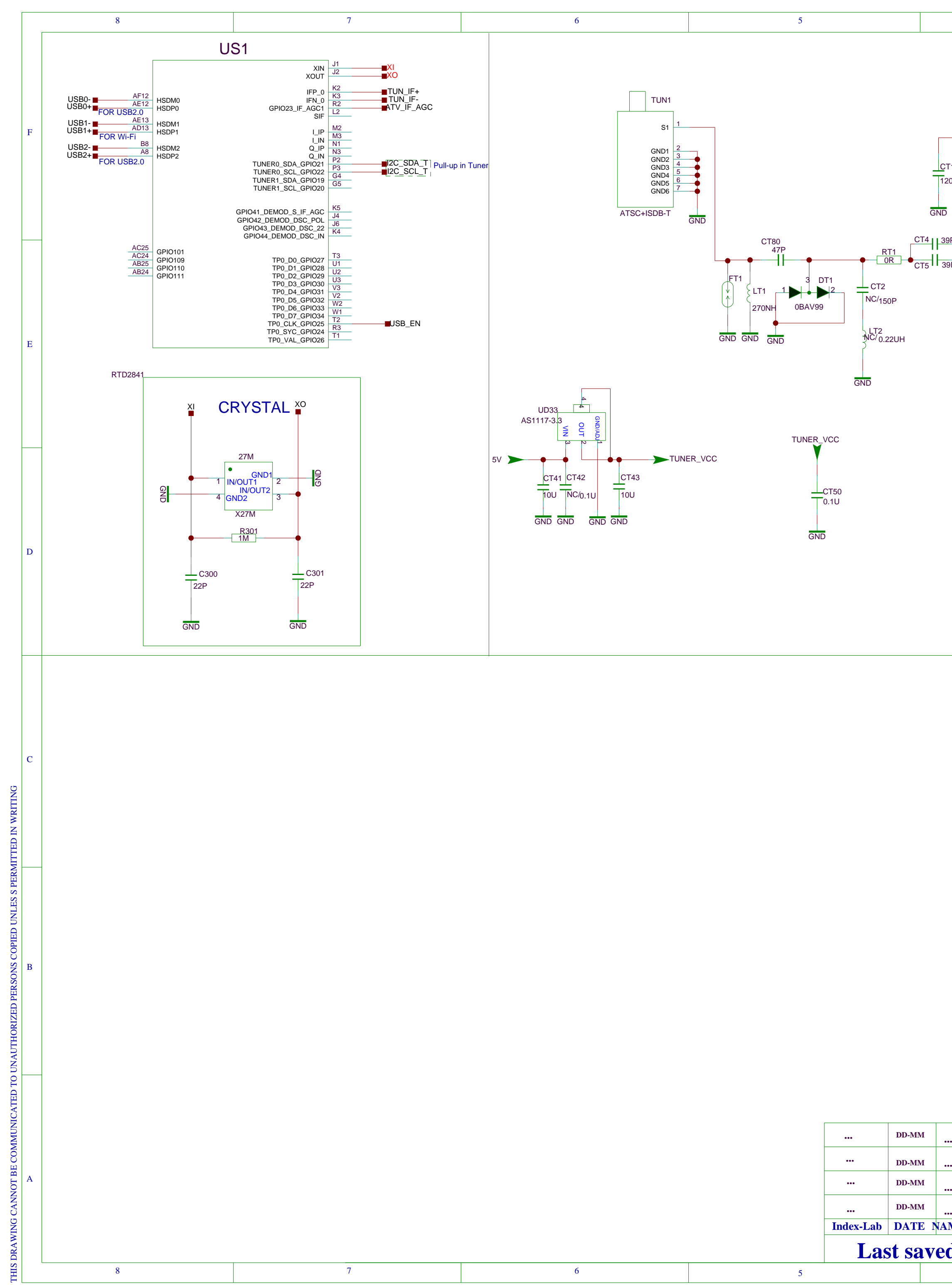

|                         | 4                                                                                                    |                                                                                         | 3                                                                                       | 2                           |                                                                                                    | 1                                                                                                    |   |
|-------------------------|----------------------------------------------------------------------------------------------------|-----------------------------------------------------------------------------------------|-----------------------------------------------------------------------------------------|-----------------------------|----------------------------------------------------------------------------------------------------|----------------------------------------------------------------------------------------------------|---|
| CT19 {<br>1200P         | TUNER_VCC<br>TUNER_VCC<br>TUNER_VCCC<br>TUNER_VCCC<br>TUNER_VCCC<br>TUNER_VCCC<br>TUNER_VCCC<br>TUNER_ | GND<br>CT22<br>15P<br>24M                                                               | 33P<br>T24                                                                              | Close to SoC                | <br> <br> U                                                                                                    |                                                                                                    | F |
| 39P                     | 20     RF_IP     UT1     LII       21     GND4     UI1     LII       221     RF_IN     SI2151-A10     VDI       223     ADDR     GR     GR       23     ADDR     GR     GR       24     GPI01     GR     GR       270NH     GND     GND     GND       LT6     Read Add:C1H     GND       270NH     Write Add:C0H     GND       ND     GND     GND                                                                                                    | F_P 12<br>T10<br>T10<br>T10<br>T10<br>T10<br>T10<br>T10<br>T10                          | 200R RT24<br>200R RT24<br>200R RT24<br>TUNER_VCC   CT8<br>39P<br>GND G<br>GND G<br>CT31 | S1R<br>RT22 CT11 0.1<br>39P | TUN_IF+<br>TUN_IF-<br>U<br>1<br>1<br>1<br>1<br>1<br>1<br>1<br>1<br>1<br>1<br>1<br>1<br>1                           |                                                                                                    | Е |
|                         | RT16<br>100R<br>100R<br>22P<br>22P<br>GND<br>TUNER_VCC<br>0r<br>4K7                                                                                                    | close to Tuner<br>D<br>Connect to the nearest 3<br>RT10<br>4K7<br>2C_SCL_T<br>12C_SDA_T | V3                                                                                      |                             |                                                                                                    |                                                                                                    | D |
|                         |                                                                                                    |                                                                                         |                                                                                         |                             |                                                                                                    |                                                                                                    | С |
|                         |                                                                                                    |                                                                                         |                                                                                         |                             |                                                                                                    |                                                                                                    | В |
| <br><br><br>AME<br>ed : | <br><br><br>DESCRIPTION<br>6-19-2018_20:18                                                                                                    |                                                                                         | U :<br>LNO: 40-RT72NA-TEA2HO<br>DESIGNATIO<br>                                          | N DR ON: BY:                | TCL Thomson Ele<br>B Building, TCL Toy<br>Nanshan District, Sho<br>Tel +86-755-3331xx<br>2AWN CHE<br>ON: DE<br>BY: | ctronics Ltd.<br>ver, Nanhai Road<br>enzhen, Guangdong<br>xx Fax +86-755-3331xxxx<br>CKED PAGE: 3<br>-MM-YY<br>OF : 12 | A |

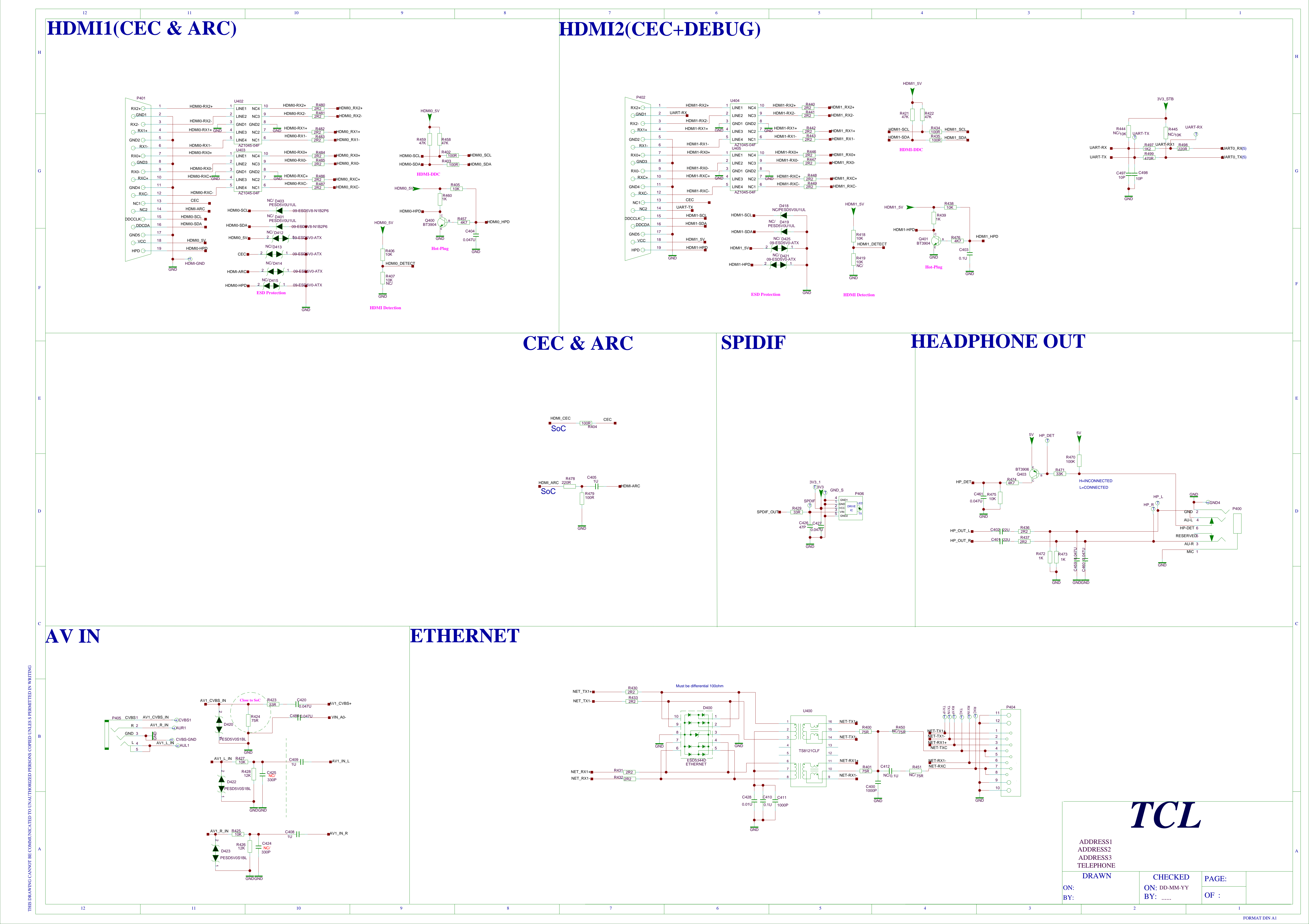

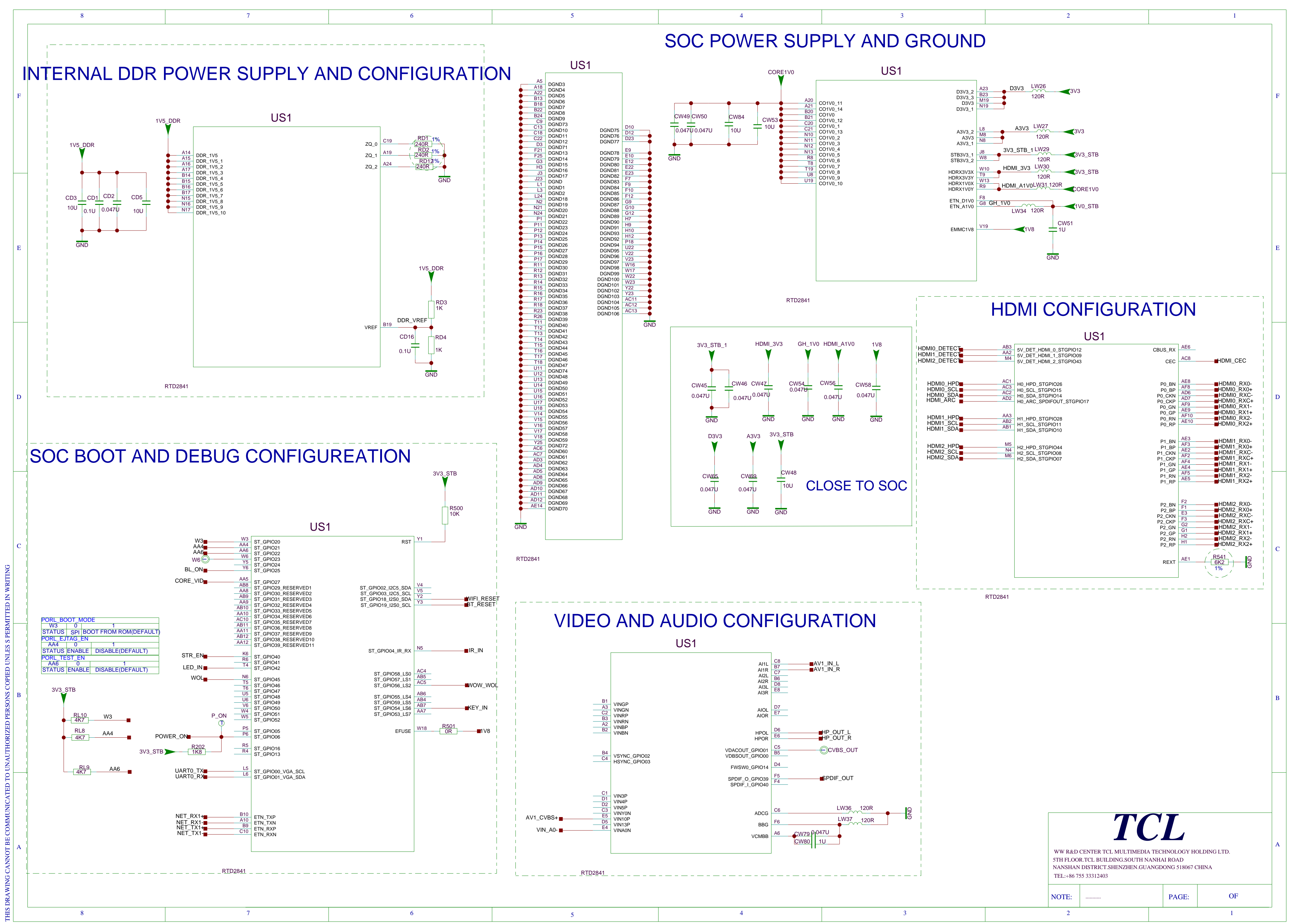

|   | 8 | 7                                                                                                    | 6   |                                                                                                    | 5                                                                                                    | 4                                                                                    |                                                                                                    | 3                                                                                                    |                                                                                                    |
|---|---|----------------------------------------------------------------------------------------------------|-----|----------------------------------------------------------------------------------------------------|----------------------------------------------------------------------------------------------------|--------------------------------------------------------------------------------------|----------------------------------------------------------------------------------------------------|----------------------------------------------------------------------------------------------------|----------------------------------------------------------------------------------------------------|
| F | 7 | AF14         PC_CD1_N_GPI046           AA16         PC_CE1_1_N_GPI057           AF17         PC_OE_N_GPI059           AD17         PC_IORD_N_GPI060           PC_IORD_N_GPI062         PC_REG_N_GPI083           AD19         PC_NST_GPI083           AD22         PC_WAIT_N_GPI085           AD22         PC_WAIT_N_GPI085           AD22         PC_WAIT_N_GPI085                                                                                                    | US1 | GPIO35_TP2_SYNC<br>GPIO36_TP2_CLK<br>GPIO37_TP2_VAL<br>GPIO38_TP2_D0                                                                            | G6<br>H5<br>H6<br>J5                                                                                                    | ET                                                                                   |                                                                                                    | UF02                                                                                                    |                                                                                                    |
| Е | 3 | AE24         PC_A0_GPIO94           AB23         PC_A1_GPIO92           PC_A2_GPI90         AE23           AC22         PC_A2_GPI90           AE24         PC_A2_GPI088           AC22         PC_A4_GPI086           AE21         PC_A5_GPI084           AC21         PC_A6_GPI082           AE17         PC_A8_GPI065           AB17         PC_A10_GPI058           AE17         PC_A10_GPI058           AA17         PC_A10_GPI078           AC18         PC_A12_GPI078           PC_A13_GPI067         PC_A14_GPI069 |     | GPIO108_I2C1_SCL<br>GPIO107_I2C1_SDA<br>EMMC_D0<br>EMMC_D1<br>EMMC_D2<br>EMMC_D3<br>EMMC_D5<br>EMMC_D5<br>EMMC_D6                               | AA25<br>AA26<br>U26<br>U26<br>U25<br>EMMC<br>U24<br>V26<br>V24<br>EMMC<br>V26<br>EMMC<br>V26<br>EMMC<br>EMMC<br>V26<br>EMMC<br>V26<br>EMMC<br>EMMC<br>V26<br>EMMC<br>EMMC | SCL<br>SDA<br>in AMP<br>2 D0<br>2 D1<br>2 D2<br>2 D3<br>2 D4<br>2 D5<br>2 D6<br>2 D7 | EMMC_CLK<br>EMMC_CMD<br>EMMC_D0<br>EMMC_D2<br>EMMC_D2<br>EMMC_D3<br>78<br>C600<br>C601<br>C01<br>C01<br>C601<br>C601<br>C01<br>C601<br>C01<br>C01<br>C01<br>C01<br>C01<br>C01<br>C01<br>C01<br>C01<br>C | MO         CLK           M3         CMD           A3         D0           D0         D1           D2         D2           B2         D3           C6         VCCQ1           VVCCQ2         VVCCQ2           VVCCQ3         VCCQ4           VCCQ5         VCCQ4           VSSQ1         VSSQ2           VSSQ4         VSSQ4           VSSQ4         VSSQ5           P6         VSSQ5 | D4 B3<br>D5 B5<br>D5 B5<br>D5 B5<br>D5 K5 RESET<br>VDD1 J5<br>VDD1 J5<br>VDD J5<br>VSS1 G5<br>VSS2 H10<br>VSS3 K8<br>VSS4 A6<br>VSS5 C2                                                                                                    |
| E |   | AE25         PC_D0_GPI096           AD25         PC_D1_GPI098           AD24         PC_D2_GPI0100           AD14         PC_D3_GPI047           AE15         PC_D4_GPI049           AC15         PC_D5_GPI051           AA15         PC_D6_GPI053           AD16         PC_D7_GPI055                                                                                                    |     | EMMC_D7<br>EMMC_DS<br>EMMC_CLK<br>EMMC_CMD<br>EMMC_RST_N<br>GPI0113<br>GPI0119<br>GPI0120<br>GPI0114                                            | W24         EMMC           Y24         EMMC           W25         EMMC           Y26         EMMC           AC26         AA24           AA22         AA23                                                                                                    | ,_D/<br>_DS<br>_CLK<br>_CMD<br>_RSTN                                                 |                                                                                                    | GND THGBMDG5                                                                                                    | D1LBAIL C603<br>2U2<br>GND                                                                                                    |
| C |   | AF25       TP1_D0_GPI095         AE26       TP1_D1_GPI097         TP1_D2_GPI099       TP1_D3_GPI048         AD15       TP1_D4_GPI050         AB15       TP1_D6_GPI054         AB16       TP1_D7_GPI056         AD21       TP1_D7_GPI056         AD21       TP1_VAL_GPI091         AC23       TP1_VAL_GPI091         AF24       TP1_SYC_GPI093                                                                                                    |     | GPIO169_SC_DATA<br>GPIO170_SC_RSTN<br>GPIO171_SC_CLK<br>GPIO172_SC_CD<br>GPIO173_LD_SCK<br>GPIO174_LD_SD0<br>GPIO175_LD_VSYNC<br>GPIO176_LD_SDI | J22<br>J21<br>H22<br>H21<br>G22<br>G23<br>G23<br>F23<br>A_DIM                                                                                                    | L_ON/OFF<br>1                                                                        |                                                                                                    | 1V8 ><br>R613<br>R613                                                                                                    | R604         10K           R605         10K           R606         10K           R607         10K           R608         10K           R610         10K           R611         10K           R612         NC/10K           R614         10K           3 NC         WHEN |
| Е | 3 | AD18         TPO_D0_GPI066           AB18         TPO_D1_GPI068           AE19         TPO_D2_GPI070           AF20         TPO_D3_GPI072           AF20         TPO_D5_GPI073           AD20         TPO_D6_GPI075           AC20         TPO_D6_GPI079           AF20         TPO_O7_GPI079           AF20         TPO_VAL_GPI076           TPO_VAL_GPI074         TPO_SYC_GPI064                                                                                                    |     | GPIO177<br>GPIO178_WCLK<br>GPIO179_MCLK<br>GPIO180_SCLK<br>GPIO181_I2S_D0<br>GPIO182_I2S_D1                                                     | F22         DIM_P           C12         2S_LF           B12         2S_M           C11         2S_B           B11         2S_D           A11         AMP_F                                                                                                    | WM<br>RCK<br>ICLK<br>CLK<br>ATA<br>RESET                                             |                                                                                                    |                                                                                                    |                                                                                                    |
| A | 8 | RTD2841                                                                                                    | 6   |                                                                                                    | 5                                                                                                    | 4                                                                                    |                                                                                                    | 3                                                                                                    |                                                                                                    |

THIS DRAWING CANNOT BE COMMUNICATED TO UNAUTHORIZED PERSONS COPIED UNLES S PERMITTED IN WRITING

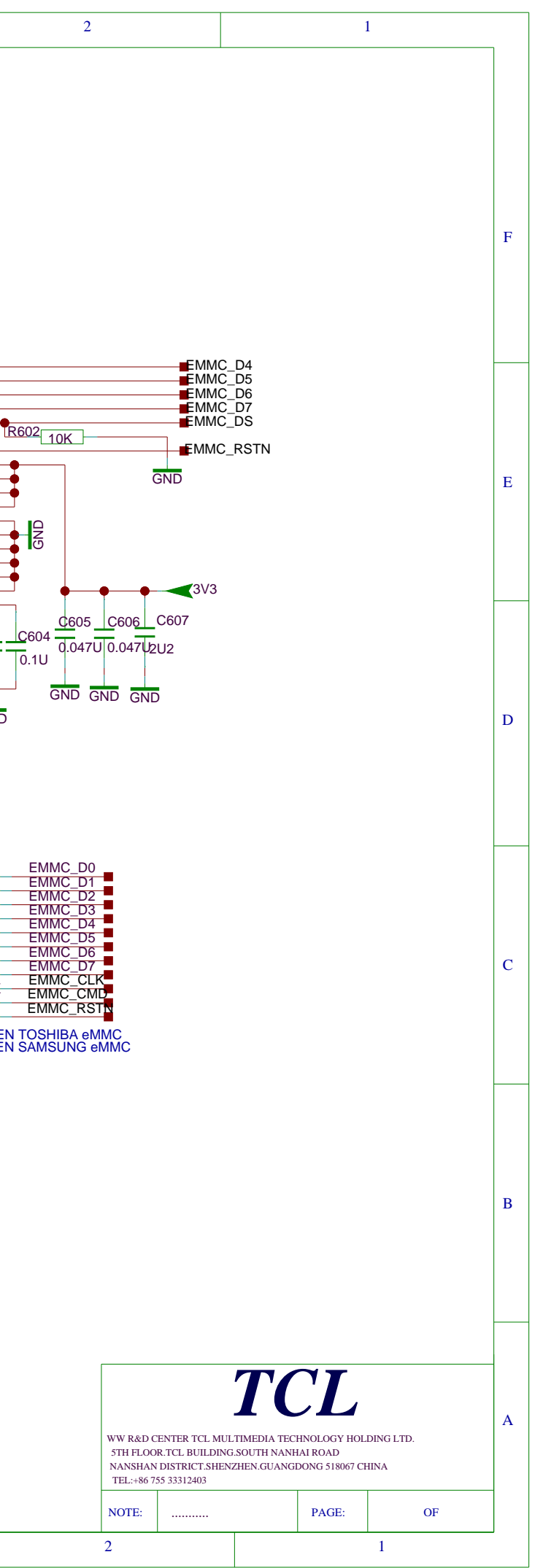

FORMAT DIN A3

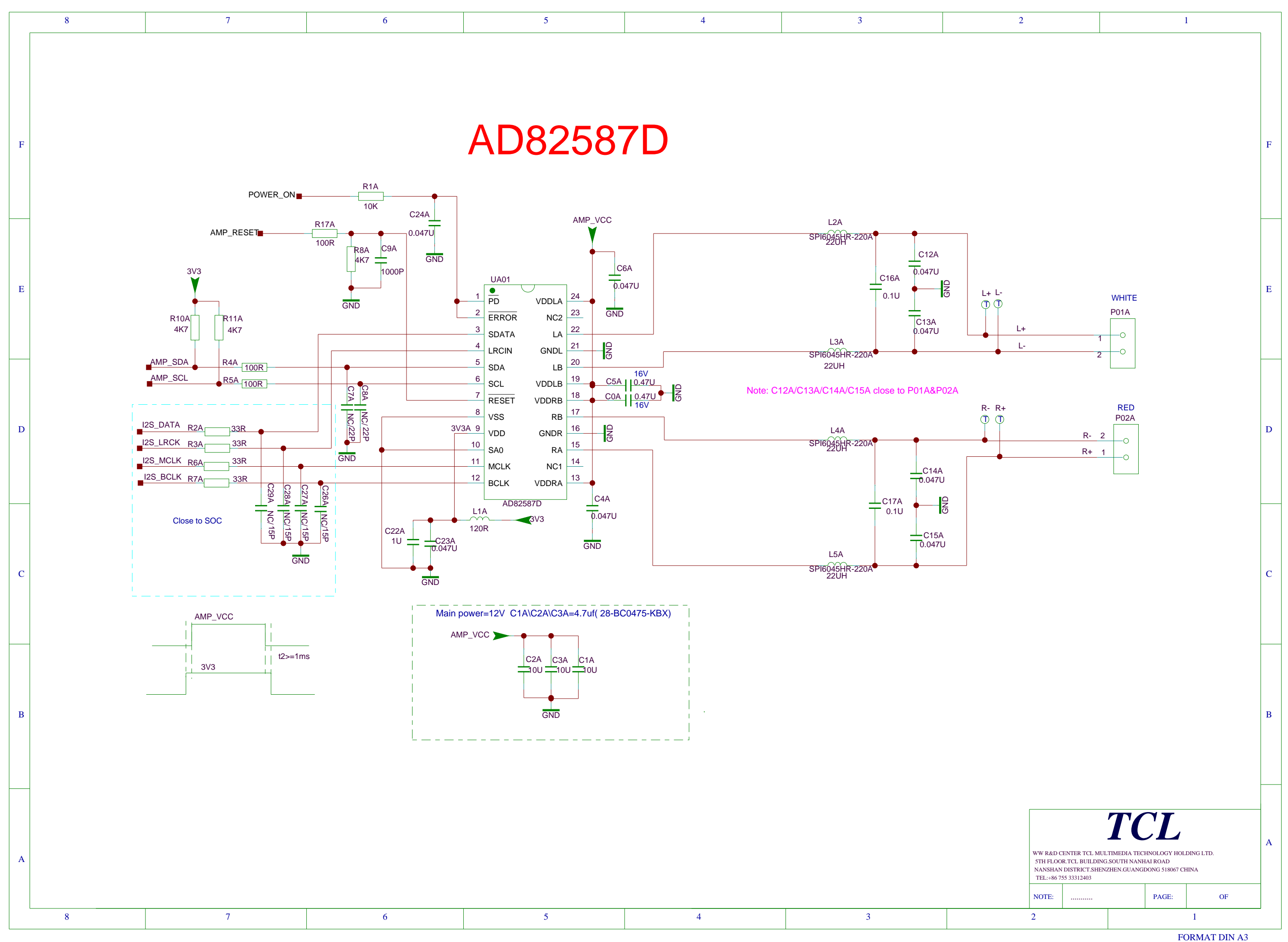

THIS DRAWING CANNOT BE COMMUNICATED TO UNAUTHORIZED PERSONS COPIED UNLES S PERMITTED IN WRITING

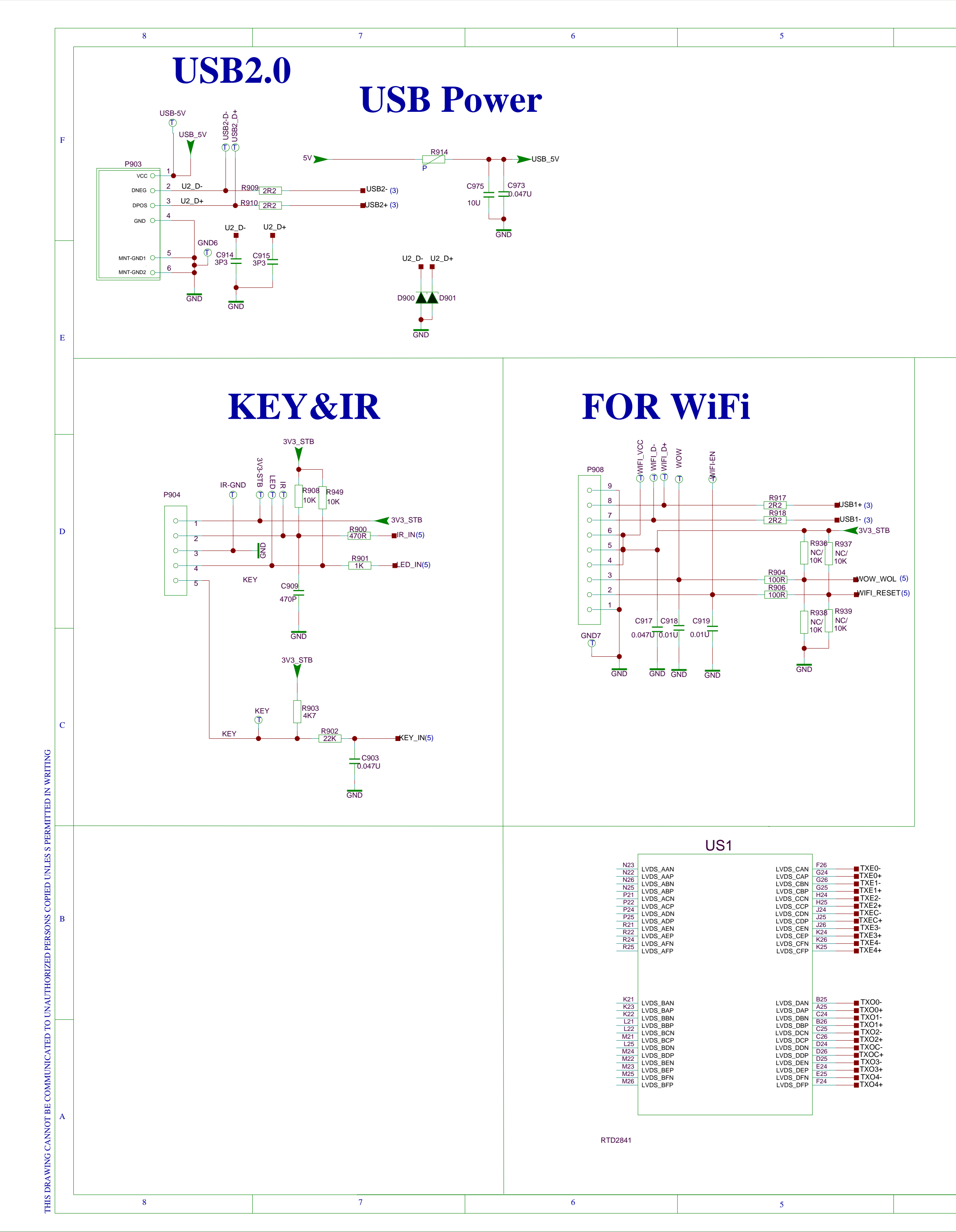

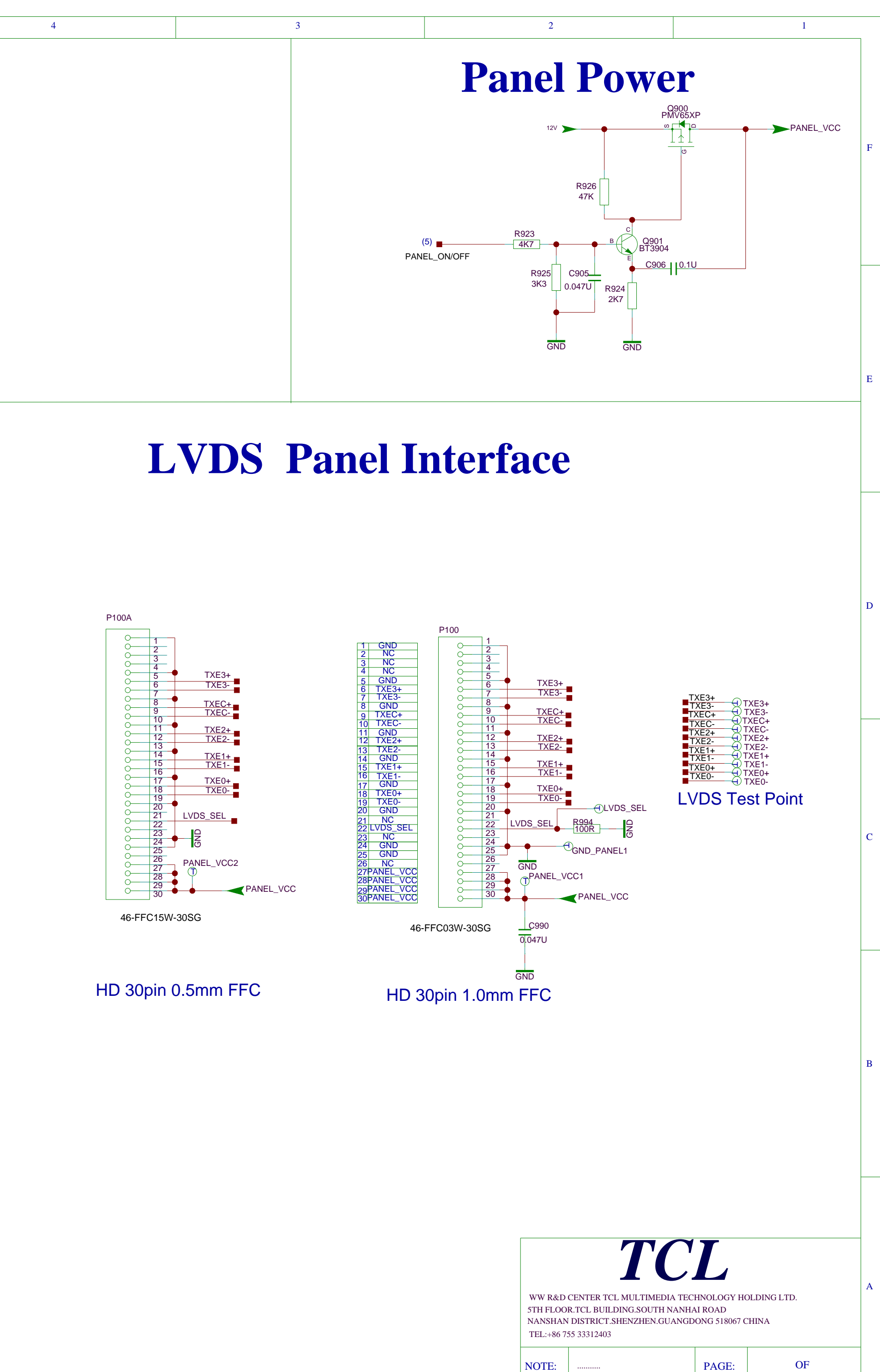

# Trouble Shooting

Picture NG and Sound OK

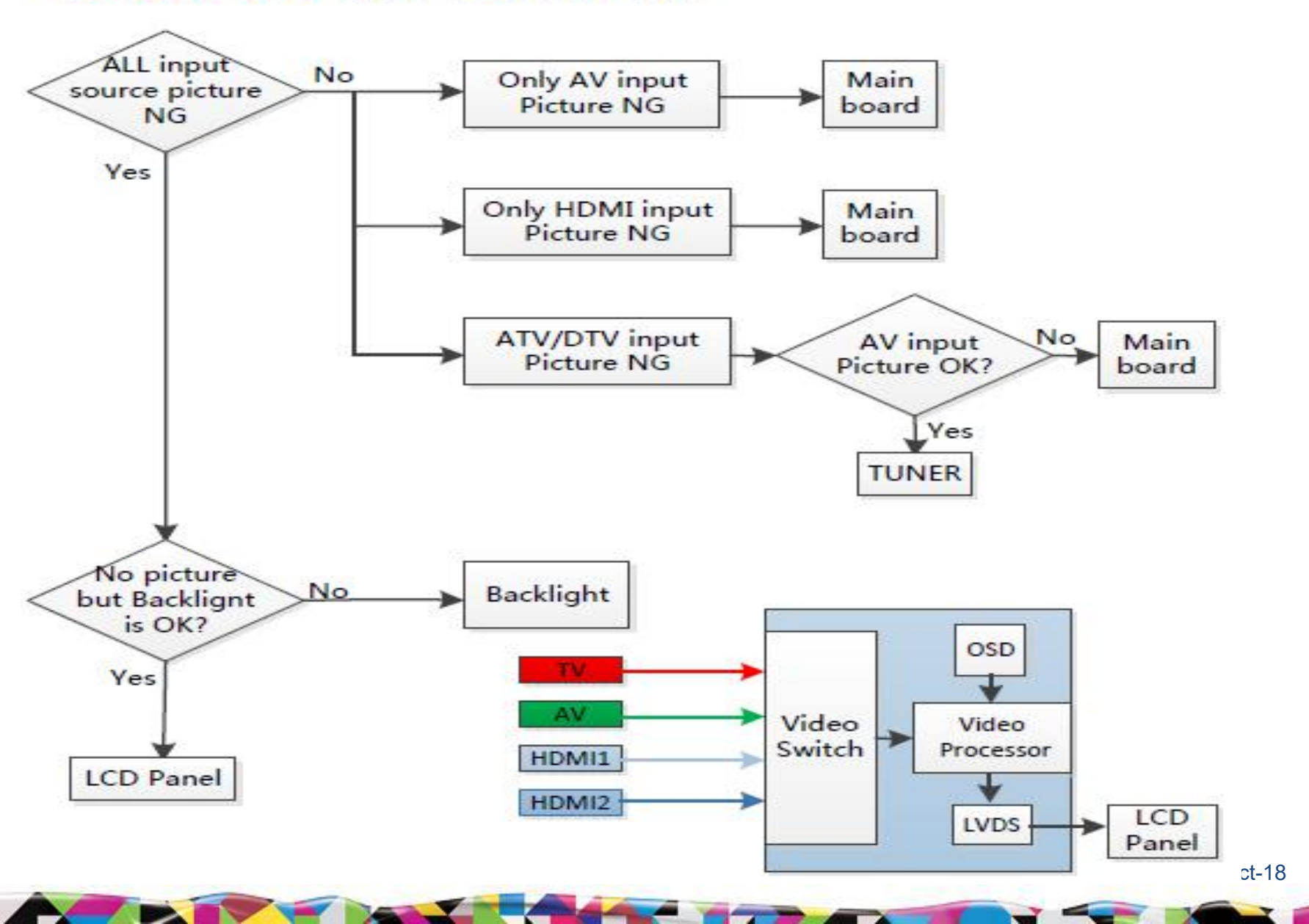

创意感动生活 The Creative Life TCL

Page 23

# Trouble Shooting

### **Picture OK and Sound NG**

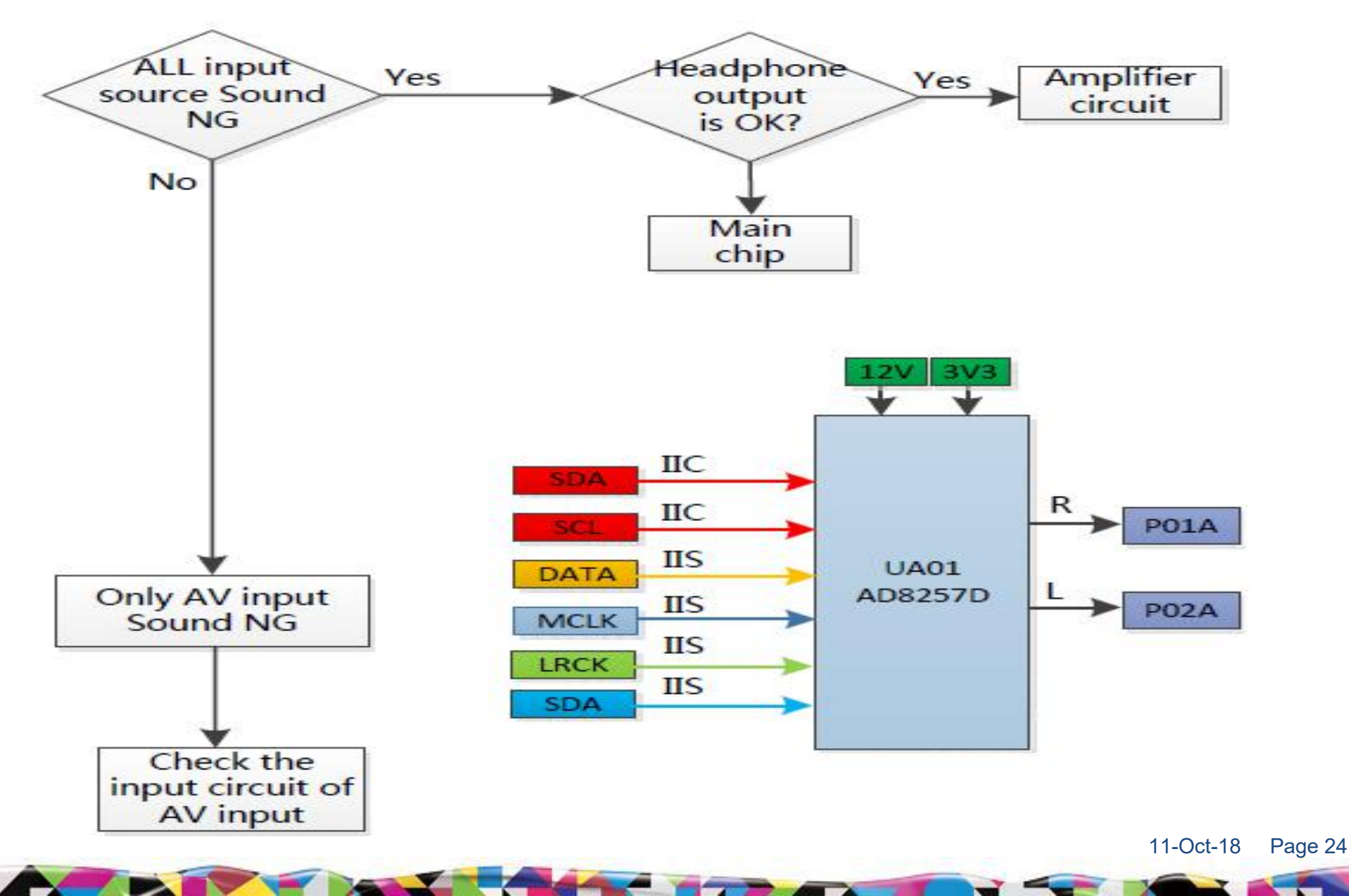

# Trouble Shooting

# Not Start

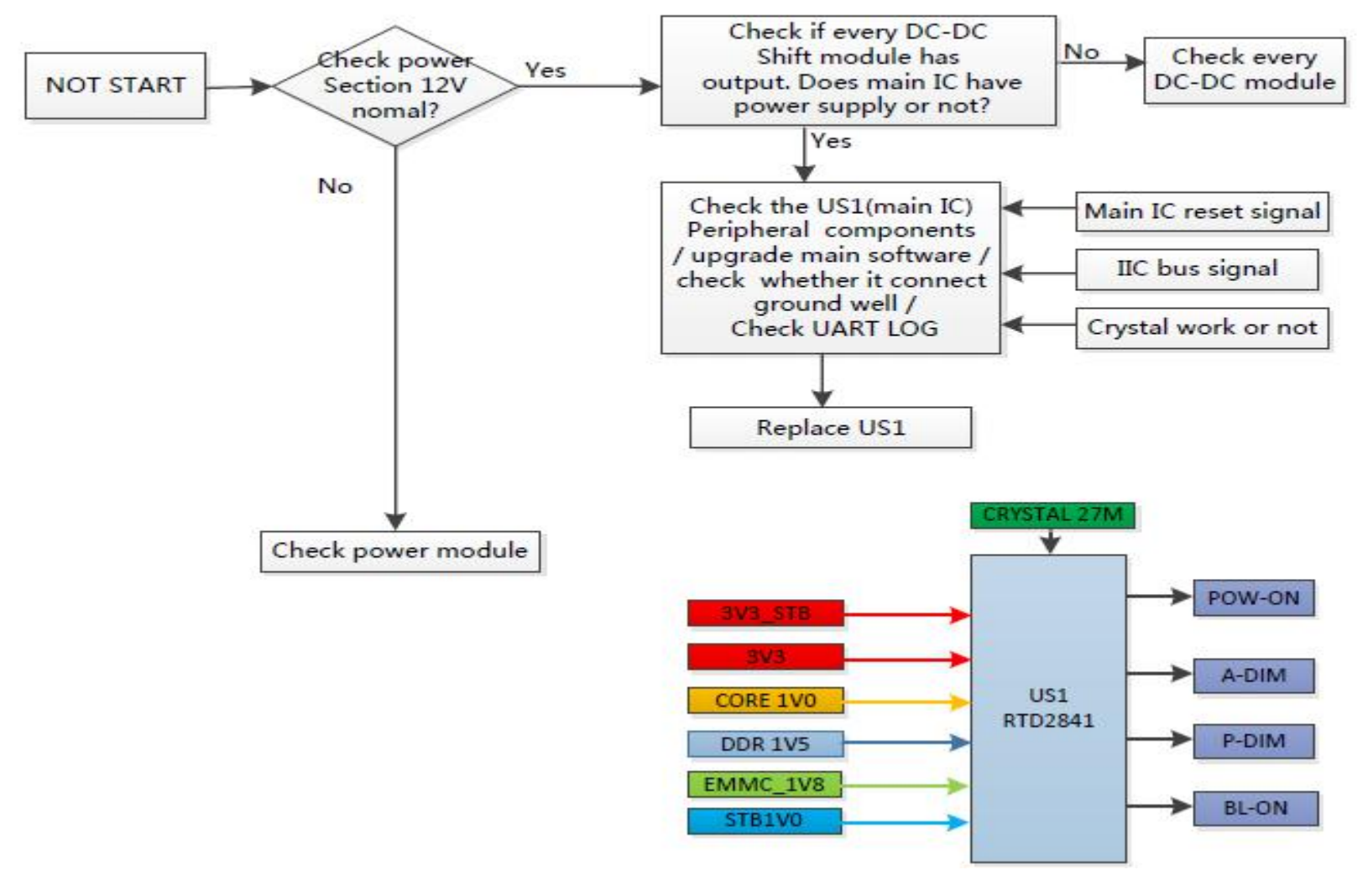

11-Oct-18 Page 25

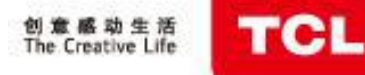

----Main Power Supply

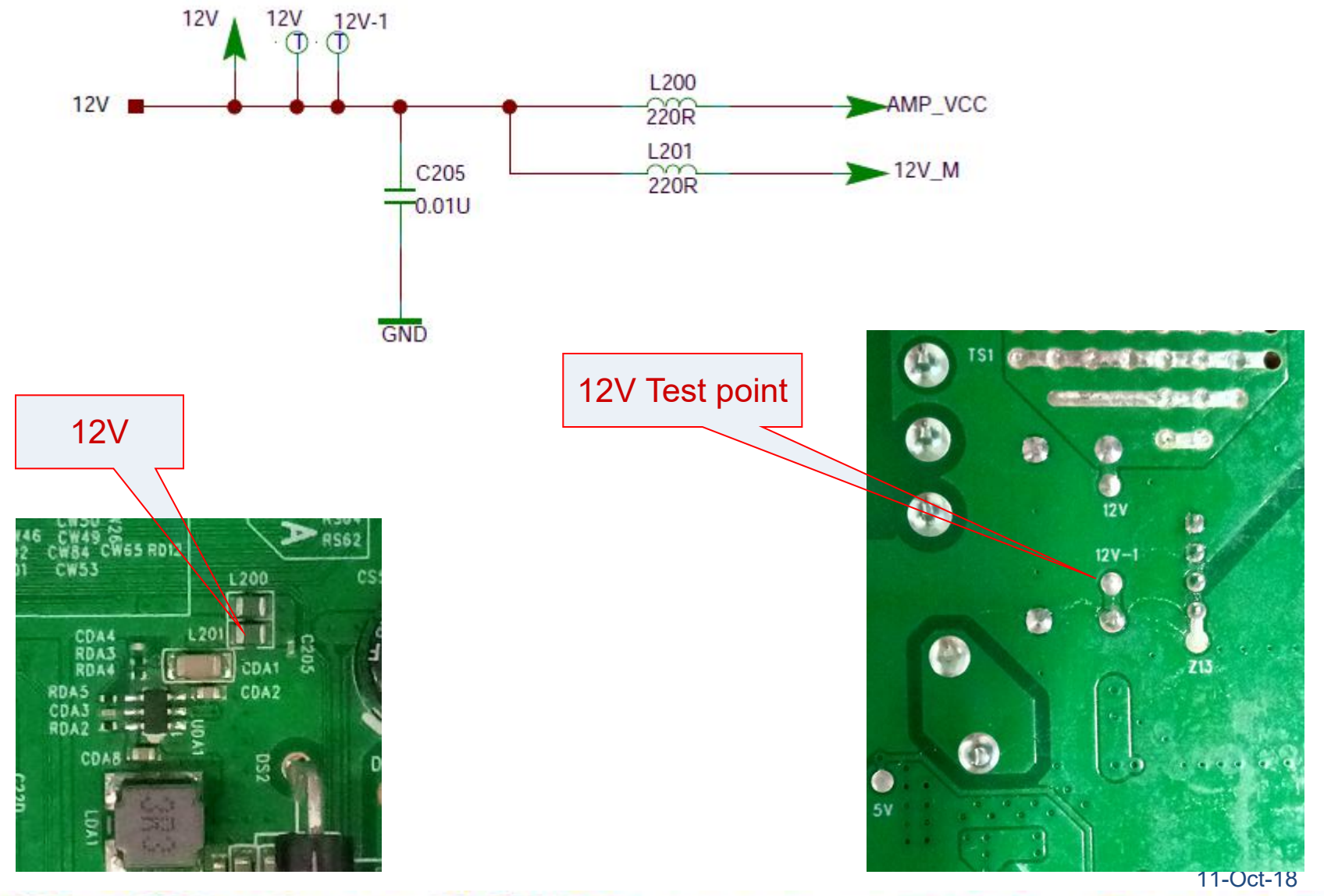

Page 11

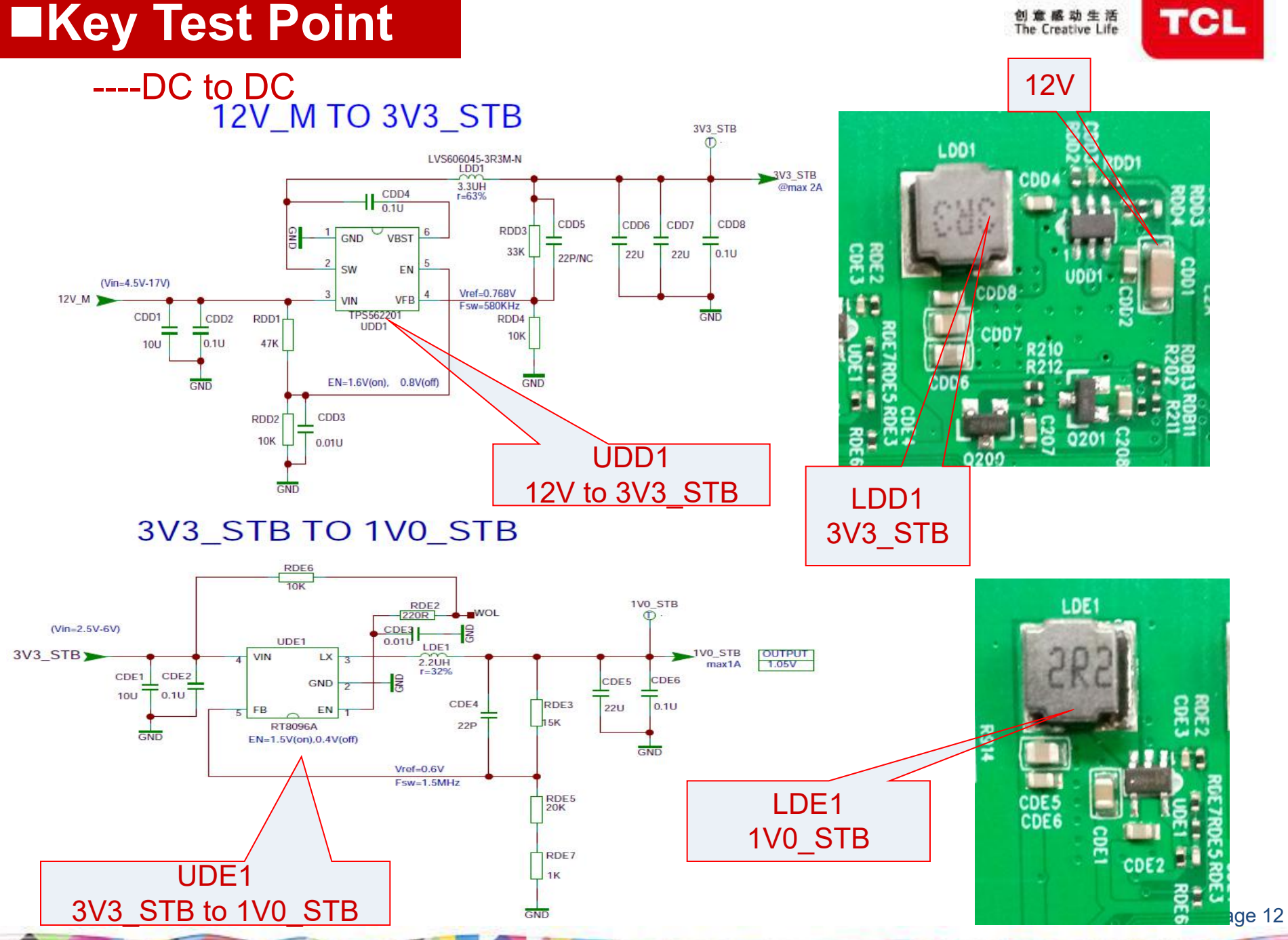

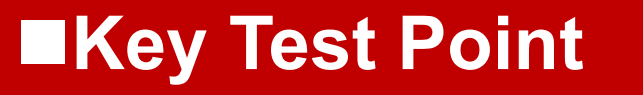

创意感动生活 The Creative Life

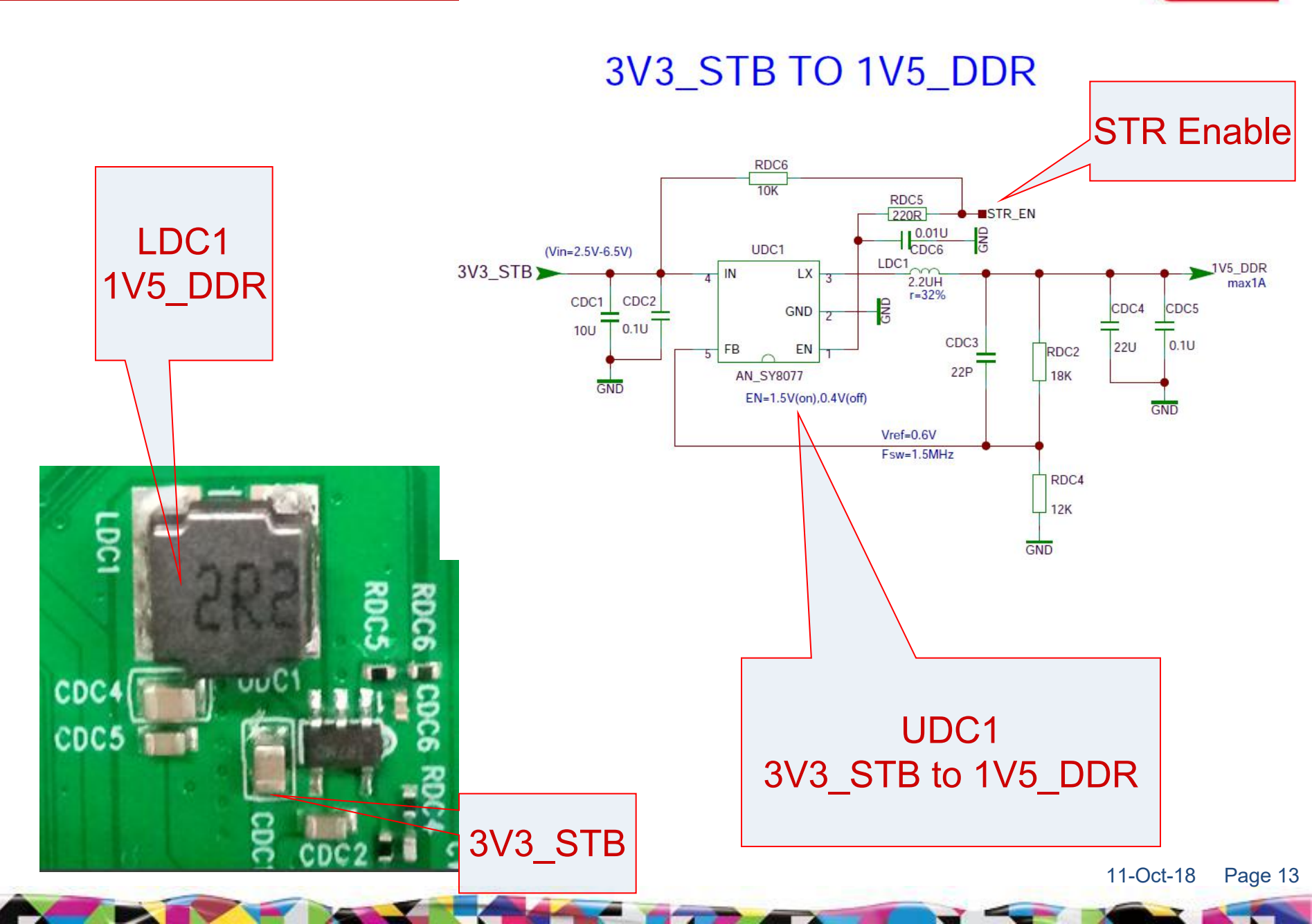

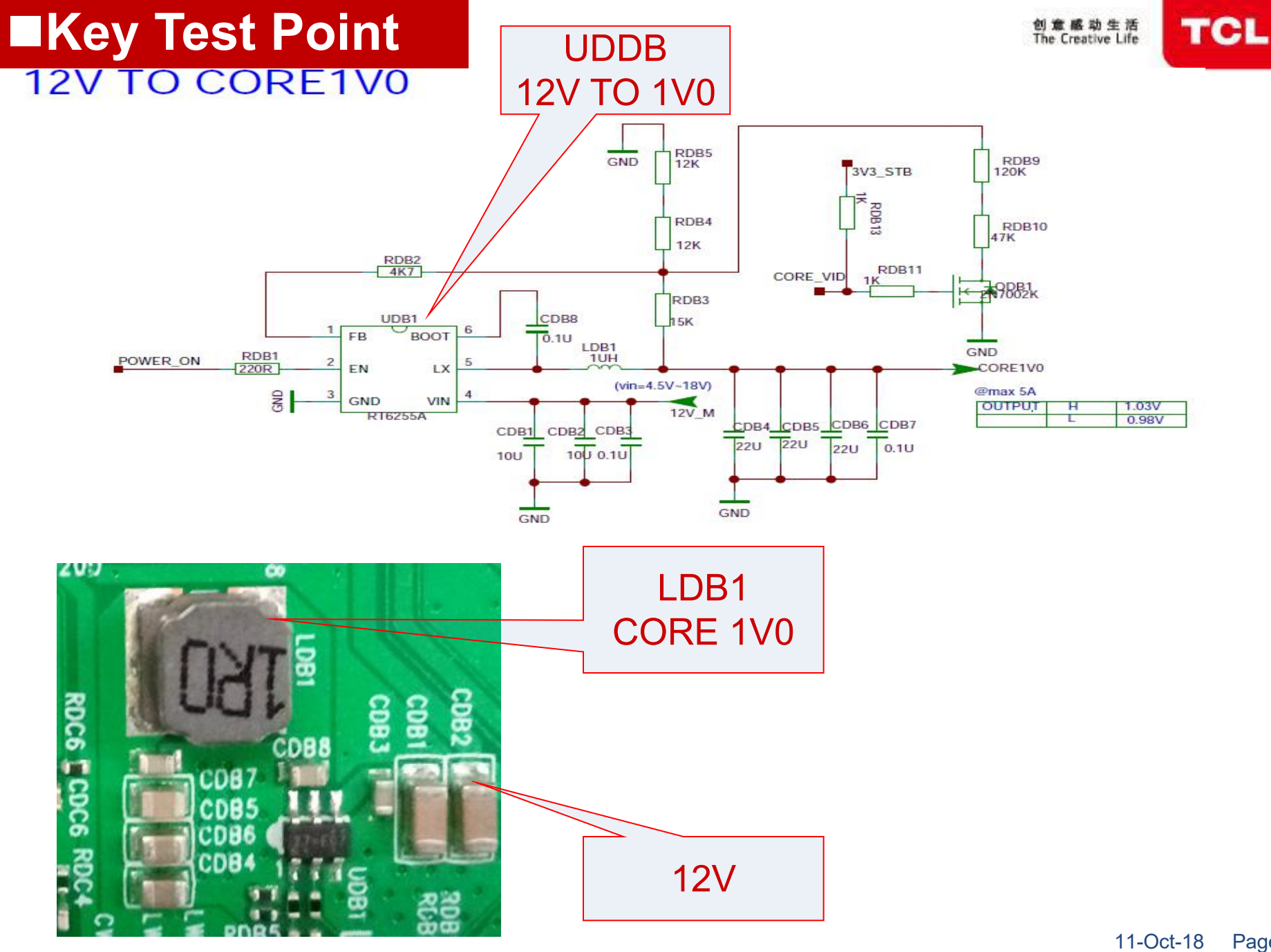

Page 14

![](_page_52_Picture_0.jpeg)

### 12V\_M TO 5V

![](_page_52_Figure_3.jpeg)

创意感动生活 The Creative Life TCL

### ----LNB power supply(Only for DVB-S)

![](_page_53_Figure_3.jpeg)

创意感动生活 The Creative Life

TCL

![](_page_54_Picture_2.jpeg)

创意感动生活 The Creative Life **TCL** 

![](_page_55_Figure_2.jpeg)

11-Oct-18 Page 18

# Key Test Point **LVDS** Panel Interface

NU

SCI

MC.

**Panel Power** 

创意感动生活 The Creative Life

![](_page_56_Figure_2.jpeg)

![](_page_56_Picture_3.jpeg)

TCL

![](_page_57_Picture_1.jpeg)

### ----Main Chip

![](_page_57_Figure_3.jpeg)

![](_page_57_Figure_4.jpeg)

![](_page_57_Picture_5.jpeg)

11-Oct-18 Page 20

# ■Key Voltage KEY&IR

创意感动生活 The Creative Life

Key Voltage for RTD2841

![](_page_58_Figure_3.jpeg)

| σ σ σ σ σ σ σ σ σ σ σ σ σ σ σ σ σ σ σ                                                                                                    | A Exploded Drawing |
|----------------------------------------------------------------------------------------------------|--------------------|
|                                                                                                    | ~<br>_<br>~        |
|                                                                                                    |                    |
|                                                                                                    | σ.                 |
|                                                                                                    | ~                  |
|                                                                                                    | je<br>T            |
|                                                                                                    | 5                  |
|                                                                                                    |                    |
|                                                                                                    | -                  |
|                                                                                                    | 5                  |
| II     beer less       II     beer less       II     selT-unpilar Sere       II     Start and Fore       II     VISA Suport       II     SelT-unpilar Sere       II     Start and Core       II     Speaker       II     Speaker       II     Bescription       III     Description       IIIIIIII     IIIIIIIIIIIIIIIIIIIIIIIIIIIIIIIIIIII                                                                                                    | 6<br>-<br>17       |
| ·     ·     ·     ·     ·     ·     ·     ·     ·     ·     ·     ·     ·     ·     ·     ·     ·     ·     ·     ·     ·     ·     ·     ·     ·     ·     ·     ·     ·     ·     ·     ·     ·     ·     ·     ·     ·     ·     ·     ·     ·     ·     ·     ·     ·     ·     ·     ·     ·     ·     ·     ·     ·     ·     ·     ·     ·     ·     ·     ·     ·     ·     ·     ·     ·     ·     ·     ·     ·     ·     ·     ·     ·     ·     ·     ·     ·     ·     ·     ·     ·     ·     ·     ·     ·     ·     ·     ·     ·     ·     ·     ·     ·     ·     ·     ·     ·     ·     ·     ·     ·     ·     ·     ·     ·     ·     ·     ·     ·     ·     ·     ·     ·     ·     ·     ·     ·     ·     ·     ·     ·     ·     ·     ·     ·     ·     ·     ·     ·     ·     ·     ·     ·     ·     ·     · <td>-<br/>-<br/>-</td>                                                                                                    | -<br>-<br>-        |
| Image: state state | 6 ×                |